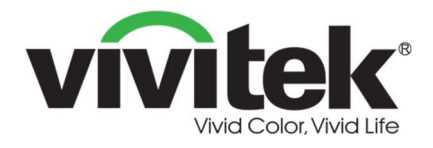

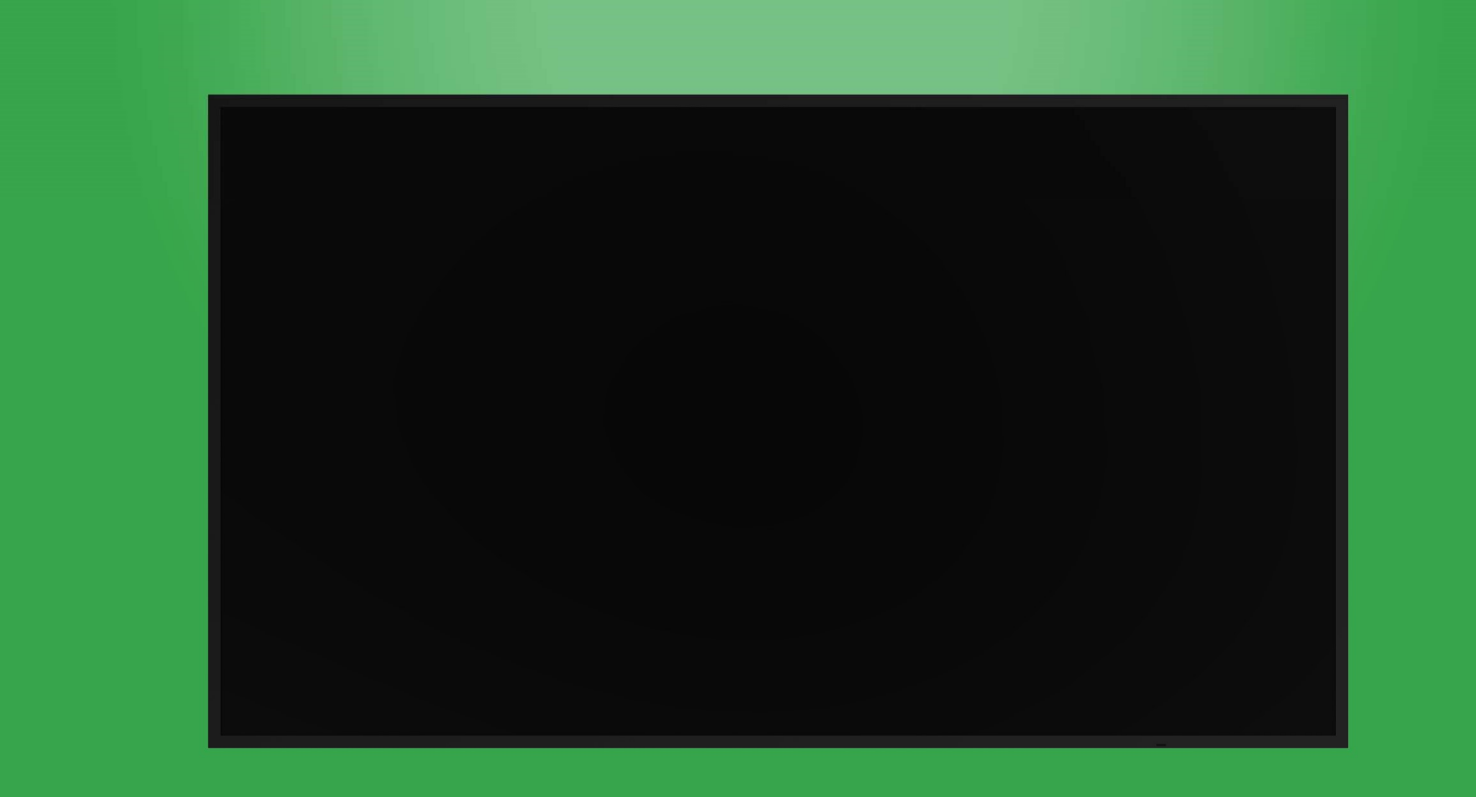

# **User Manual**

(For DK430 / DK550 / DK650 / DK750)

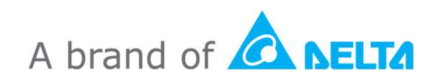

# **Table of Contents**

| Regulatory Compliance         6           Package Contents         8           Overview         9           Display Front View         9           Display Front View         9           DK430 / DK550         9           DK430 / DK550         10           DK750         11           Display Rear View         12           DK430 / DK550         12           DK750         13           Display Right View         14           DK430 / DK550         14           DK430 / DK550         14           DK430 / DK550         16           Display Right View         16           DK650         16           DK50         17           Display Bottom View         18           DK430 / DK550         19           DK750         19           DK750         19           DK750         19           DK750         19           DK750         19           DK750         19           DK750         19           DK750         19           DK750         21           Installing Batteries         22                                              | Safety                    | 4  |
|----------------------------------------------------------------------------------------------------|---------------------------|----|
| Package Contents         8           Overview         9           Display Front View         9           DK430 / DK550         9           DK450         10           DK750         11           Display Rear View         12           DK430 / DK550         12           DK430 / DK550         12           DK550         12           DK550         12           DK750         13           Display Right View         14           DK550         14           DK650         15           Display Left View         16           DK650         16           DK570         17           Display Bottom View         18           DK650         19           DK750         19           DK750         19           DK750         19           DK750         19           DK750         19           DK750         19           DK750         19           DK750         22           Remote Control         21           Installing Batteries         22           Remote Control Usage         22<                                                     | Regulatory Compliance     | 6  |
| Overview         9           Display Front View         9           DK430 / DK550         9           DK650         10           DK750         11           Display Rear View         12           DK430 / DK550         12           DK430 / DK550         12           DK50         12           DK550         12           DK550         12           DK550         14           DK550         15           Display Right View         14           DK650         14           DK650         14           DK650         15           Display Left View         16           DK750         16           DK750         17           Display Bottom View         18           DK430 / DK550         18           DK50         19           DK750         19           OPS Module         20           Remote Control         21           Installing the Wall Mount         23           DK650 / DK750         23           DK650 / DK750         26           Installing the OPS Module         29 <td< th=""><th>Package Contents</th><th>8</th></td<> | Package Contents          | 8  |
| Display Front View         9           DK430 / DK550         9           DK650         10           DK750         11           Display Rear View         12           DK430 / DK550         12           DK650         12           DK650         12           DK650         12           DK750         13           Display Right View         14           DK550         14           DK650         14           DK650         15           Display Left View         16           DK650         16           DK550         17           Display Bottom View         18           DK430 / DK550         18           DK650         19           DK750         19           DK750         19           DK750         19           DK750         12           Installing Batteries         22           Remote Control         23           DK430 / DK550         23           DK430 / DK550         23           DK430 / DK550         23           DK650 / DK750         26           Installing the OPS Mo                                            | Overview                  | 9  |
| DK430 / DK550       9         DK650       10         DK750       11         Display Rear View       12         DK430 / DK550       12         DK650       12         DK750       13         Display Right View       14         DK430 / DK550       14         DK650       14         DK650       15         Display Left View       16         DK750       17         Display Bottom View       18         DK430 / DK550       18         DK650       19         DK750       19         OPS Module       20         Remote Control       21         Installing the Wall Mount       23         DK650 / DK750       23         DK650 / DK750       26         Installing the OPS Module       29         Connections       31                                                                                                    | Display Front View        | 9  |
| DK650                                                                                                    | DK430 / DK550             | 9  |
| DK750                                                                                                    | DK650                     | 10 |
| Display Rear View         12           DK430 / DK550         12           DK650         12           DK750         13           Display Right View         14           DK430 / DK550         14           DK650         14           DK650         14           DK650         14           DK650         14           DK750         15           Display Left View         16           DK650         16           DK750         17           Display Bottom View         18           DK430 / DK550         18           DK650         19           DK750         19           OPS Module         20           Remote Control         21           Installing Batteries         22           Remote Control Usage         22           Installing the Wall Mount         23           DK430 / DK550         23           DK650 / DK750         26           Installing the OPS Module         29           Connections         31                                                                                                    | DK750                     |    |
| DK430 / DK550                                                                                                    | Display Rear View         | 12 |
| DK650                                                                                                    | DK430 / DK550             |    |
| DK750.       13         Display Right View.       14         DK430 / DK550.       14         DK650.       14         DK750.       15         Display Left View.       16         DK650.       16         DK750.       17         Display Bottom View.       18         DK430 / DK550.       18         DK650.       19         DK750.       19         DK750.       11         Display Bottom View.       18         DK650.       19         DK750.       19         DK750.       19         DK750.       19         DK750.       19         DFX750.       19         DK750.       20         Remote Control       21         Installing Batteries       22         Remote Control Usage       22         Installing the Wall Mount.       23         DK430 / DK550.       23         DK650 / DK750.       26         Installing the OPS Module.       29         Connections       31                                                                                                    | DK650                     |    |
| Display Right View       14         DK430 / DK550       14         DK650       14         DK750       15         Display Left View       16         DK650       16         DK750       17         Display Bottom View       18         DK430 / DK550       18         DK650       19         DK750       19         OPS Module       20         Remote Control       21         Installing Batteries       22         Remote Control Usage       22         Installing the Wall Mount       23         DK430 / DK550       23         DK430 / DK550       26         Installing the OPS Module       29         Connections       31                                                                                                    | DK750                     | 13 |
| DK430 / DK550                                                                                                    | Display Right View        | 14 |
| DK650                                                                                                    | DK430 / DK550             |    |
| DK750                                                                                                    | DK650                     |    |
| Display Left View                                                                                                    | DK750                     |    |
| DK650       16         DK750       17         Display Bottom View       18         DK430 / DK550       18         DK650       19         DK750       19         OPS Module       20         Remote Control       21         Installing Batteries       22         Remote Control Usage       22         Installing the Wall Mount       23         DK430 / DK550       23         DK650 / DK750       26         Installing the OPS Module       29         Connections       31                                                                                                    | Display Left View         | 16 |
| DK750                                                                                                    | DK650                     |    |
| Display Bottom View       18         DK430 / DK550       18         DK650       19         DK750       19         OPS Module       20         Remote Control       21         Installing Batteries       22         Remote Control Usage       22         Installing the Wall Mount       23         DK430 / DK550       23         DK430 / DK750       26         Installing the OPS Module       29         Connections       31                                                                                                    | DK750                     |    |
| DK430 / DK550       18         DK650       19         DK750       19         OPS Module       20         Remote Control       21         Installing Batteries       22         Remote Control Usage       22         Installing the Wall Mount       23         DK430 / DK550       23         DK430 / DK750       26         Installing the OPS Module       29         Connections       31                                                                                                    | Display Bottom View       | 18 |
| DK650       19         DK750       19         OPS Module       20         Remote Control       21         Installing Batteries       22         Remote Control Usage       22         Installing the Wall Mount       23         DK430 / DK550       23         DK650 / DK750       26         Installing the OPS Module       29         Connections       31                                                                                                    | DK430 / DK550             |    |
| DK750                                                                                                    | DK650                     |    |
| OPS Module20Remote Control21Installing Batteries22Remote Control Usage22Installing the Wall Mount23DK430 / DK55023DK650 / DK75026Installing the OPS Module29Connections31                                                                                                    | DK750                     |    |
| Remote Control21Installing Batteries22Remote Control Usage22Installing the Wall Mount23DK430 / DK55023DK650 / DK75026Installing the OPS Module29Connections31                                                                                                    | OPS Module                | 20 |
| Installing Batteries22Remote Control Usage22Installing the Wall Mount23DK430 / DK55023DK650 / DK75026Installing the OPS Module29Connections31                                                                                                    | Remote Control            | 21 |
| Remote Control Usage22Installing the Wall Mount23DK430 / DK55023DK650 / DK75026Installing the OPS Module29Connections31                                                                                                    | Installing Batteries      |    |
| Installing the Wall Mount23DK430 / DK55023DK650 / DK75026Installing the OPS Module29Connections31                                                                                                    | Remote Control Usage      |    |
| DK430 / DK550                                                                                                    | Installing the Wall Mount |    |
| DK650 / DK750                                                                                                    | DK430 / DK550             | 23 |
| Installing the OPS Module                                                                                                    | DK650 / DK750             | 26 |
| Connections                                                                                                    | Installing the OPS Module |    |
|                                                                                                    | Connections               |    |
| HDMI In                                                                                                    | HDMI In                   | 31 |

| DisplayPort In                                                                                                    | 31                                                                                     |
|----------------------------------------------------------------------------------------------------|----------------------------------------------------------------------------------------|
| VGA In                                                                                                    |                                                                                        |
| DVI-D In                                                                                                    |                                                                                        |
| Audio In / PC-Audio                                                                                                    |                                                                                        |
| NovoDisplay                                                                                                    |                                                                                        |
| OPS Module                                                                                                    |                                                                                        |
| LAN (RJ-45)                                                                                                    |                                                                                        |
| OPS Module                                                                                                    |                                                                                        |
| RS-232 In                                                                                                    |                                                                                        |
| NovoDisplay                                                                                                    |                                                                                        |
| OPS Module                                                                                                    |                                                                                        |
| USB (2.0)                                                                                                    |                                                                                        |
| NovoDisplay                                                                                                    |                                                                                        |
| OPS Module                                                                                                    |                                                                                        |
| USB Type C (OPS Module only)                                                                                                    |                                                                                        |
| microSD (OPS Module only)                                                                                                    |                                                                                        |
| DVI-D Out                                                                                                    |                                                                                        |
| RS-232 Out                                                                                                    |                                                                                        |
| Audio Out                                                                                                    |                                                                                        |
|                                                                                                    |                                                                                        |
| Getting Started                                                                                                    |                                                                                        |
| Getting Started<br>Powering the Display                                                                                                    |                                                                                        |
| Getting Started<br>Powering the Display<br>Switching Input Source                                                                                                    |                                                                                        |
| Getting Started<br>Powering the Display<br>Switching Input Source<br>Setting up an Internet Connection                                                                                                    |                                                                                        |
| Getting Started<br>Powering the Display<br>Switching Input Source<br>Setting up an Internet Connection<br>Setting up a Wi-Fi Connection                                                                                                    |                                                                                        |
| Getting Started<br>Powering the Display<br>Switching Input Source<br>Setting up an Internet Connection.<br>Setting up a Wi-Fi Connection.<br>Display Settings                                                                                                    | 38<br>38<br>39<br>40<br>41<br>41                                                       |
| Getting Started<br>Powering the Display<br>Switching Input Source<br>Setting up an Internet Connection<br>Setting up a Wi-Fi Connection<br>Display Settings<br>Picture                                                                                                    | 38<br>38<br>39<br>40<br>41<br>41<br>44<br>45                                           |
| Getting Started<br>Powering the Display<br>Switching Input Source<br>Setting up an Internet Connection<br>Setting up a Wi-Fi Connection<br>Display Settings<br>Picture                                                                                                    | 38<br>38<br>39<br>40<br>41<br>41<br>44<br>45<br>45                                     |
| Getting Started<br>Powering the Display.<br>Switching Input Source<br>Setting up an Internet Connection.<br>Setting up a Wi-Fi Connection.<br>Display Settings<br>Picture<br>Sound<br>Settings                                                                                               | 38<br>38<br>39<br>40<br>41<br>41<br>44<br>45<br>45<br>46<br>47                         |
| Getting Started<br>Powering the Display<br>Switching Input Source<br>Setting up an Internet Connection<br>Setting up a Wi-Fi Connection<br>Display Settings<br>Picture<br>Sound<br>Settings<br>Cleaning the Display                                                                          | 38<br>38<br>39<br>40<br>41<br>41<br>44<br>45<br>46<br>47<br>48                         |
| Getting Started<br>Powering the Display.<br>Switching Input Source<br>Setting up an Internet Connection.<br>Setting up a Wi-Fi Connection.<br>Display Settings<br>Picture<br>Sound<br>Settings.<br>Cleaning the Display.<br>Specifications.                                                  | 38<br>38<br>39<br>40<br>41<br>41<br>44<br>45<br>45<br>46<br>47<br>48<br>48<br>49       |
| Getting Started<br>Powering the Display                                                                                                    | 38<br>38<br>39<br>40<br>41<br>41<br>44<br>45<br>46<br>47<br>48<br>49<br>50             |
| Getting Started<br>Powering the Display<br>Switching Input Source<br>Setting up an Internet Connection<br>Setting up a Wi-Fi Connection<br>Display Settings<br>Picture<br>Sound<br>Settings<br>Cleaning the Display<br>Specifications<br>Troubleshooting<br>Appendix (RS-232 Specifications) | 38<br>38<br>39<br>40<br>41<br>41<br>44<br>45<br>46<br>47<br>48<br>49<br>50<br>50<br>51 |

# Safety

#### Placement

- Do not place the unit on an unstable cart, stand, tripod, bracket, table, or shelf.
- Do not expose the unit to direct sunlight and other sources of heat.
- Do not put the unit near appliances that generate magnetic fields.
- Do not put any liquid near or on the unit, make sure you do not spill any liquid inside the unit.
- Do not put heavy objects on top of the unit.

#### **Power Supply**

- Check that the unit's operating voltage is identical to your local power supply.
- Please unplug the display from the power supply during possible thunder-storms or lightning.
- Please unplug the display from the power supply when the unit will be idle for a long time.
- Please prevent the power cable from receiving physical or mechanical damage.
- Please use the original power cable from the product packaging, and don't modify or lengthen it.
- Please check and ensure that the AC source is connected with the ground.
- The power cable that comes with the display is for use exclusively by this device.

#### **LED Screen**

- This display only supports landscape display orientation. Do not mount in portrait display orientation or mount facing up or facing down.
- Never use any hard or sharp object in place of the styluses.
- Do not use permanent or dry-erase markers on the screen. If dry-erase markers are used on the screen, remove the ink as soon as possible with a lint-free, non-abrasive cloth.
- Unplug the power cable before cleaning.
- For a longer panel lifetime and better display performance, do not set the display to high brightness for a long period of time.

#### Temperature

- Do not place the unit near or over a radiator or a heater.
- If your display is suddenly moved from a cold to a warm place, please unplug the power cable and do not turn it on at least 2 hours, making sure the moisture inside the unit is all evaporated.
- Normal operating temperature is 0 40°C (32°F 104°F).

### Humidity

- Do not expose the unit to rain, or place in a high humidity area.
- Please make sure indoor environment is dry and cool.
- Normal operating humidity is 20% 85%.

### Ventilation

- Please put the unit in a well ventilated place, so the heating can be released easily.
- Ensure that the unit has enough space for ventilation. Space requirement: left, right and back >10cm, top> 20cm.

### Earphone

- Using the earphones to listen to loud audio for an extended period of time might affect one's hearing.
- Before using earphones, please turn down the volume in advance.

### Battery

- Please make sure the battery is properly disposed or recycled after use.
- Please keep the battery away from children.
- DO NOT throw the battery into a fire.
- For the remote control batteries, ensure that the correct batteries are used and installed in the proper orientation.

#### Maintenance

- This machine should only be maintained/serviced by certified technician.
- Inspect the display mount frequently to ensure that it has remained securely installed.
- Check the mounting location for loose screws, gaps, distortions, signs of damage or weakness that can occur over time.

### **Disposal of Old Electric and Electronic Equipment**

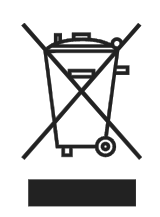

The symbol on your product or the package represents that the product should not be treated as the normal household waste when discarded but should be carried to the recycling location of the waste electric and electronic equipment. The consequence on the environment and human health due to the incorrect disposal of the product can be prevented if it can

be ensured that the product is properly discarded. Material recycling is helpful to the protection of natural resources. The symbol is only valid in European Union. If you want to discard electrical and electronic equipment, contact the governmental authorities or your dealer for the correct method of disposal.

#### **Important Recycling Instructions**

The product may contain other electronic wastes and may pose risk if not discarded properly. Abide by the local, state/provincial or federal laws of recycling or discarding. For more information, please visit the website and contact Electronic Industries Alliance (EIA) on WWW.EIAE.ORG.

### **Regulatory Compliance**

### FCC Warning

This equipment has been tested and found to comply with the limits for a Class A digital device pursuant to Part 15 of the FCC Rules. These limits are designed to provide reasonable protection against harmful interference when the equipment is operated in a commercial environment.

This equipment generates, uses, and can radiate radio frequency energy and, if not installed and used in accordance with the instruction manual, may cause harmful interference to radio communications. Operation of this equipment in a residential area is likely to cause harmful interference in which case the user will be required to correct the interference at his/her own expense.

Changes or modifications not expressly approved by the parties responsible for compliance could void the user's authority to operate the equipment.

### Federal Communications Commission (FCC) Notice (U.S. Only)

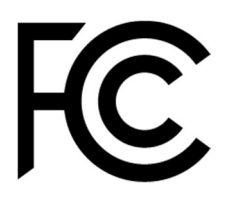

This device complies with Part 15 of the FCC Rules. Operation is subject to the following two conditions: (1) this device may not cause harmful interference, and (2) this device must accept any interference received, including interference that may cause undesired operation.

### Canada

This class A digital apparatus complies with Canadian ICES-003.

### **CE Declaration of Conformity**

This device complies with the requirements set out in the Council Directive on the Approximation of the Laws of the Member States relating to Electromagnetic Compatibility (2014/30/EU), Low-voltage Directive (2014/35/EU) and RoHS directive (2011/65/EU).

This product has been tested and found to comply with the harmonized standards for Information Technology Equipment, these harmonized standards published under Directives of Official Journal of the European Union.

**WARNING**: This equipment is compliant with Class A of EN55032/CISPR 32. In a residential environment this equipment may cause radio interference.

**NOTE**: This equipment has been tested and found to comply with the limits for a Class A digital device, pursuant to part 15 of the FCC Rules. These limits are designed to provide reasonable protection against harmful interference when the equipment is operated in a commercial environment. This equipment generates, uses, and can radiate radio frequency energy and, if not installed and used in accordance with the instruction manual, may cause harmful interference to radio communications. Operation of this equipment in a residential area is likely to cause harmful interference in which case the user will be required to correct the interference at his own expense.

### **Safety Certifications**

FCC-A, CE, CB, RoHS

### **Disposal and Recycling**

This product may contain other electronic waste that can be hazardous if not disposed of properly. Recycle or dispose in accordance with local, state, or federal Laws. For more information, contact the Electronic Industries Alliance at <u>www.eiae.org</u>.

# **Package Contents**

Ensure that all of the proper items are included with the display in the packaging. The items that should be included in the packaging are:

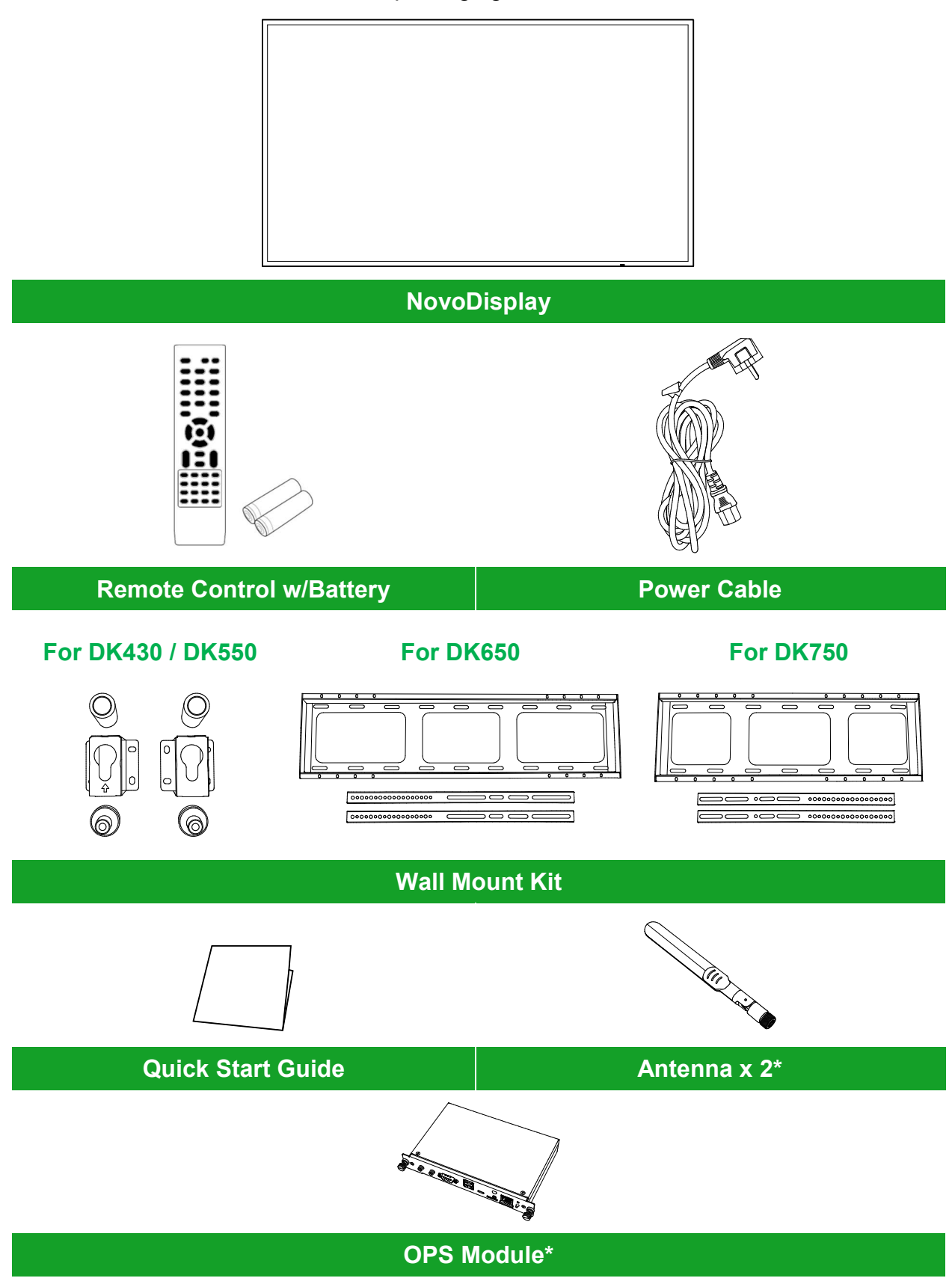

\*Item is included in a separate package.

Copyright © 2019 Vivitek. Vivitek is a trademark of Delta Electronics, Inc.

# **Overview**

### **Display Front View**

The following illustration shows the front side of the display and its various components:

#### DK430 / DK550

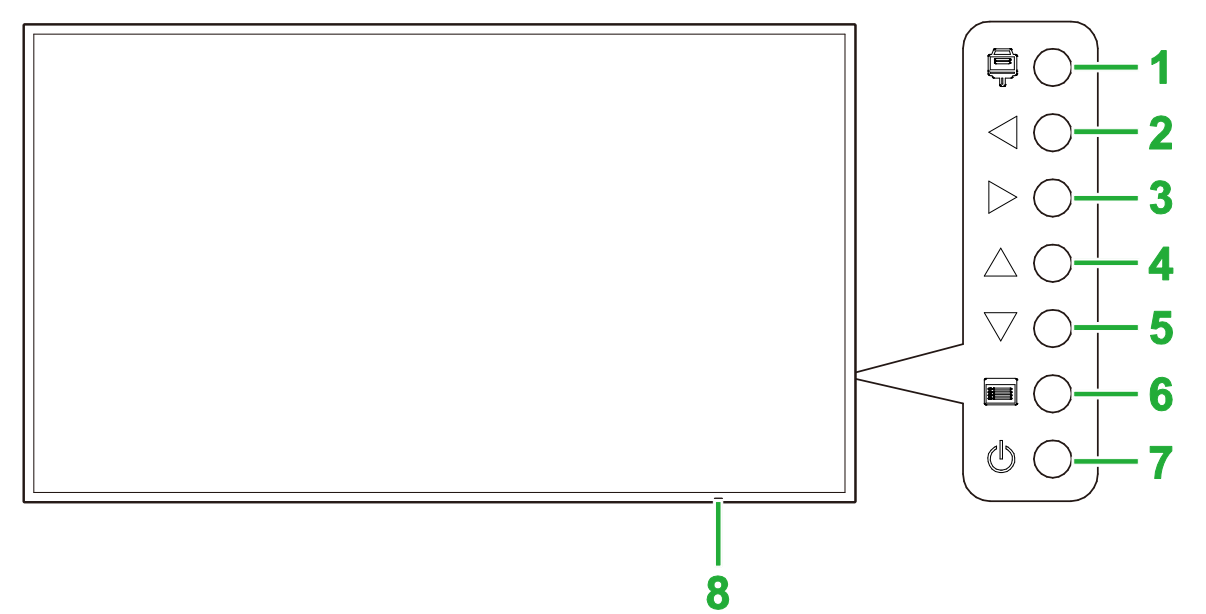

| No. | ltem                      | Description                                                                                                    |
|-----|---------------------------|----------------------------------------------------------------------------------------------------|
| 1   | Input Source Button       | <ul><li>Opens/Closes the input source menu for the display.</li><li>Confirms menu item selections in the display's settings menu.</li></ul>                                                                       |
| 2   | Volume Down / Left Button | <ul> <li>Decreases the volume for the display.</li> <li>Switches sub-menus in the display's settings menu.</li> <li>Changes/Adjusts the settings for an item in the display's settings sub-<br/>menus.</li> </ul> |
| 3   | Volume Up / Right Button  | <ul> <li>Increases the volume for the display.</li> <li>Switches sub-menus in the display's settings menu.</li> <li>Changes/Adjusts the settings for an item in the display's settings sub-<br/>menus.</li> </ul> |
| 4   | Up Button                 | Selects items in the display's setting sub-menus.                                                                                                    |
| 5   | Down Button               | Selects items in the display's setting sub-menus.                                                                                                    |
| 6   | Menu Button               | <ul><li>Opens/Closes the display's settings menu.</li><li>Returns to the previous menu in the display's settings sub-menus.</li></ul>                                                                             |
| 7   | Power Button              | <ul> <li>[When display is off]:<br/>Press to power on the display.</li> <li>[When display is on]:<br/>Press to place the display on standby.</li> </ul>                                                           |
| 8   | Status Indicator LED      | <ul> <li>Green: The display is powered on.</li> <li>Red: The display is in standby mode.</li> <li>Off: The display is not connected to a power source or the power switch is not turned on.</li> </ul>            |
|     | Remote Control IR Sensor  | Receives the signal from the display's remote control with a range of up to 12 meters.                                                                                                    |

#### NovoDisplay User Manual

# **Novo**Display

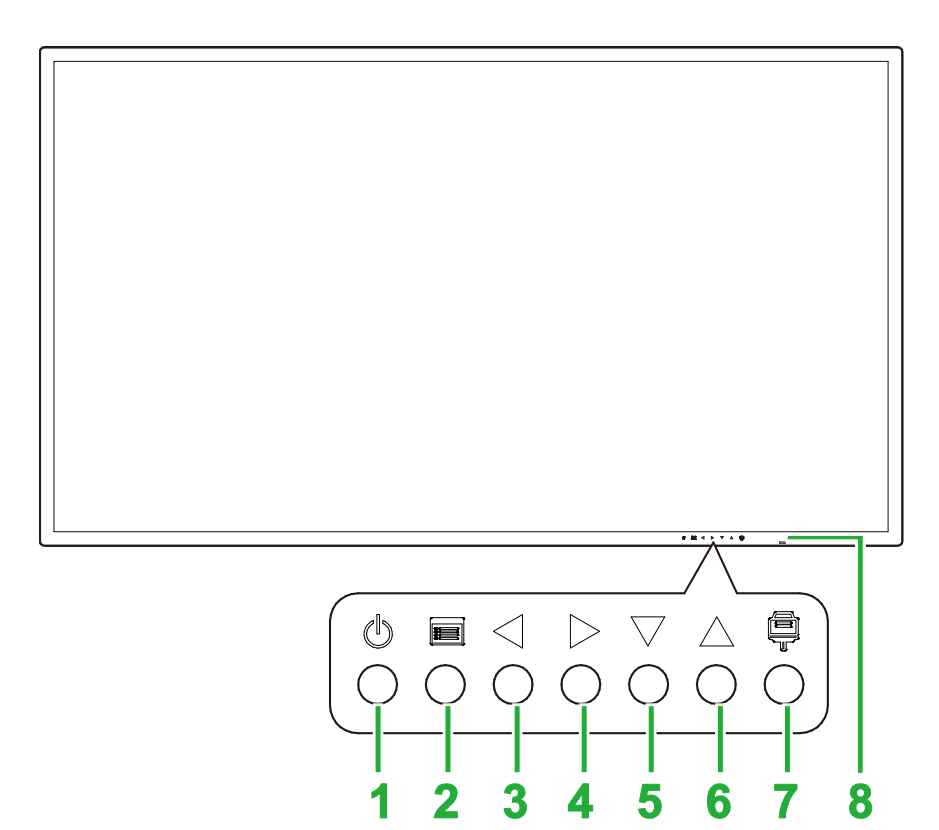

| No. | ltem                      | Description                                                                                                    |
|-----|---------------------------|----------------------------------------------------------------------------------------------------|
| 1   | Power Button              | <ul> <li>[When display is off]:<br/>Press to power on the display.</li> <li>[When display is on]:<br/>Press to place the display on standby.</li> </ul>                                                           |
| 2   | Menu Button               | <ul><li>Opens/Closes the display's settings menu.</li><li>Returns to the previous menu in the display's settings sub-menus.</li></ul>                                                                             |
| 3   | Volume Down / Left Button | <ul> <li>Decreases the volume for the display.</li> <li>Switches sub-menus in the display's settings menu.</li> <li>Changes/Adjusts the settings for an item in the display's settings sub-<br/>menus.</li> </ul> |
| 4   | Volume Up / Right Button  | <ul> <li>Increases the volume for the display.</li> <li>Switches sub-menus in the display's settings menu.</li> <li>Changes/Adjusts the settings for an item in the display's settings sub-<br/>menus.</li> </ul> |
| 5   | Down Button               | Selects items in the display's setting sub-menus.                                                                                                    |
| 6   | Up Button                 | Selects items in the display's setting sub-menus.                                                                                                    |
| 7   | Input Source Button       | <ul><li>Opens/Closes the input source menu for the display.</li><li>Confirms menu item selections in the display's settings menu.</li></ul>                                                                       |
| 8   | Status Indicator LED      | <ul> <li>Green: The display is powered on.</li> <li>Red: The display is in standby mode.</li> <li>Off: The display is not connected to a power source or the power switch is not turned on.</li> </ul>            |
|     | Remote Control IR Sensor  | Receives the signal from the display's remote control with a range of up to 12 meters.                                                                                                    |

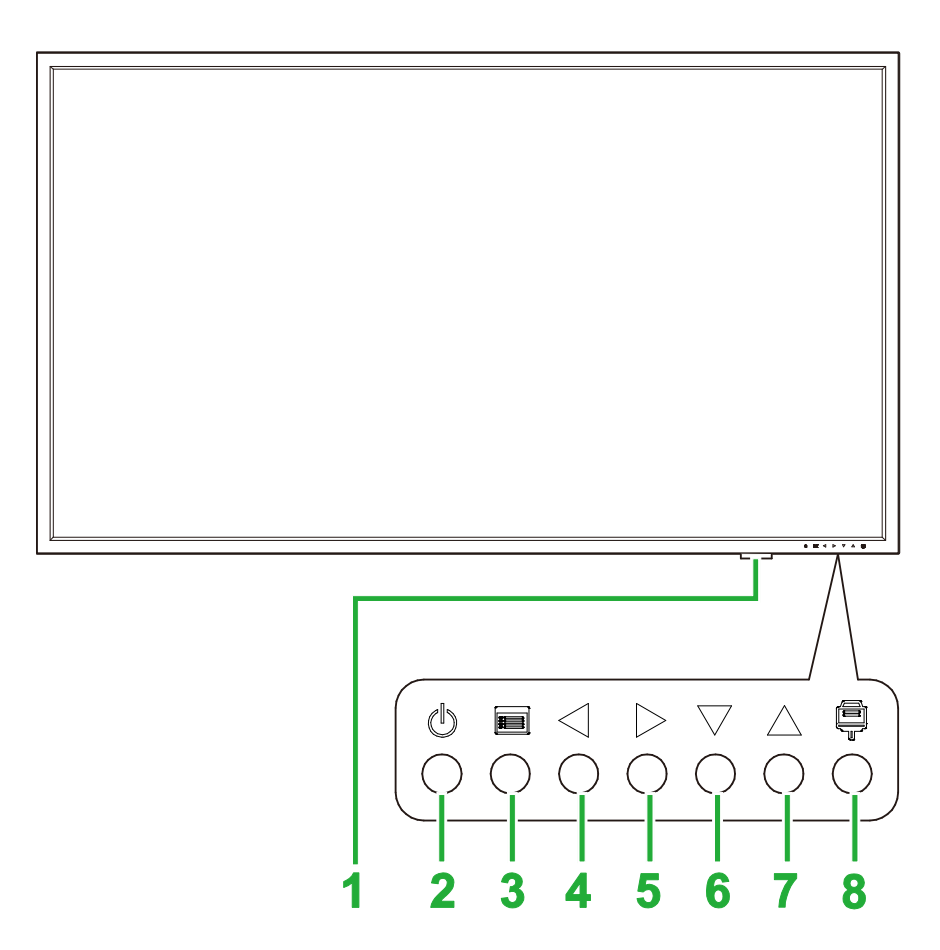

| No. | Item                      | Description                                                                                                    |
|-----|---------------------------|----------------------------------------------------------------------------------------------------|
| 1   | Status Indicator LED      | <ul> <li>Green: The display is powered on.</li> <li>Red: The display is in standby mode.</li> <li>Off: The display is not connected to a power source or the power switch is not turned on.</li> </ul>            |
|     | Remote Control IR Sensor  | Receives the signal from the display's remote control with a range of up to 12 meters.                                                                                                    |
| 2   | Power Button              | <ul> <li>[When display is off]:<br/>Press to power on the display.</li> <li>[When display is on]:<br/>Press to place the display on standby.</li> </ul>                                                           |
| 3   | Menu Button               | <ul><li>Opens/Closes the display's settings menu.</li><li>Returns to the previous menu in the display's settings sub-menus.</li></ul>                                                                             |
| 4   | Volume Down / Left Button | <ul> <li>Decreases the volume for the display.</li> <li>Switches sub-menus in the display's settings menu.</li> <li>Changes/Adjusts the settings for an item in the display's settings sub-<br/>menus.</li> </ul> |
| 5   | Volume Up / Right Button  | <ul> <li>Increases the volume for the display.</li> <li>Switches sub-menus in the display's settings menu.</li> <li>Changes/Adjusts the settings for an item in the display's settings sub-<br/>menus.</li> </ul> |
| 6   | Down Button               | Selects items in the display's setting sub-menus.                                                                                                    |
| 7   | Up Button                 | Selects items in the display's setting sub-menus.                                                                                                    |
| 8   | Input Source Button       | <ul><li>Opens/Closes the input source menu for the display.</li><li>Confirms menu item selections in the display's settings menu.</li></ul>                                                                       |

### **Display Rear View**

The following illustration shows the rear of the display and its various components:

#### DK430 / DK550

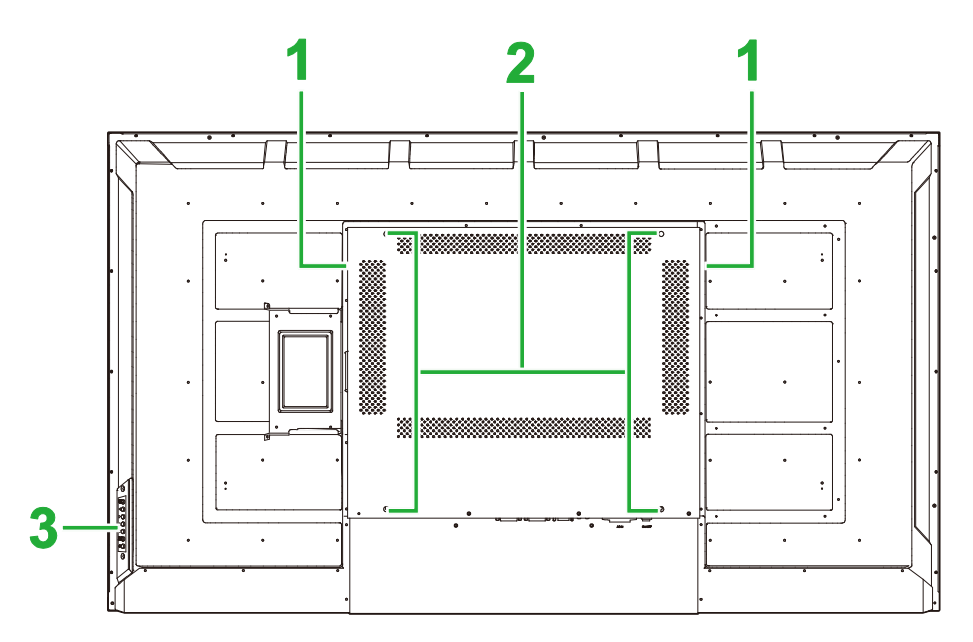

| No. | Item                   | Description                                                                                                    |
|-----|------------------------|----------------------------------------------------------------------------------------------------|
| 1   | Speakers               | Broadcasts the display's audio.                                                                                             |
| 2   | Wall Mount Screw Holes | Used to install the wall mount included with the display. See the "Installing the Wall Mount" section for more information. |
| 3   | Control Panel          | See the " <b>Display Front View</b> " section for more information on the control panel buttons.                            |

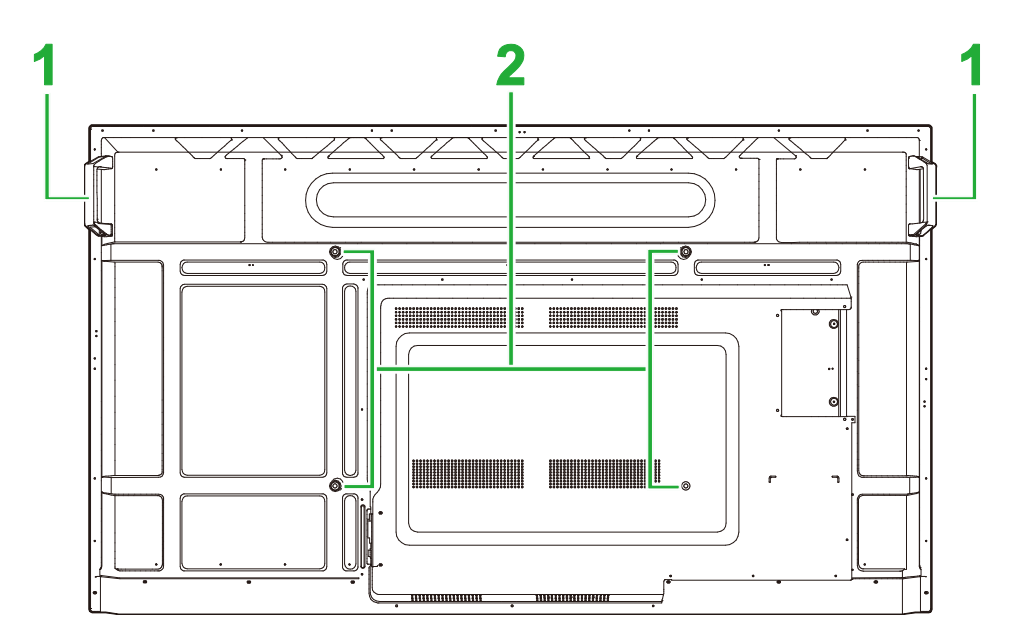

| No. | ltem                   | Description                                                                                                    |
|-----|------------------------|----------------------------------------------------------------------------------------------------|
| 1   | Handles                | Allows you to safely carry/move the display.                                                                                |
| 2   | Wall Mount Screw Holes | Used to install the wall mount included with the display. See the "Installing the Wall Mount" section for more information. |

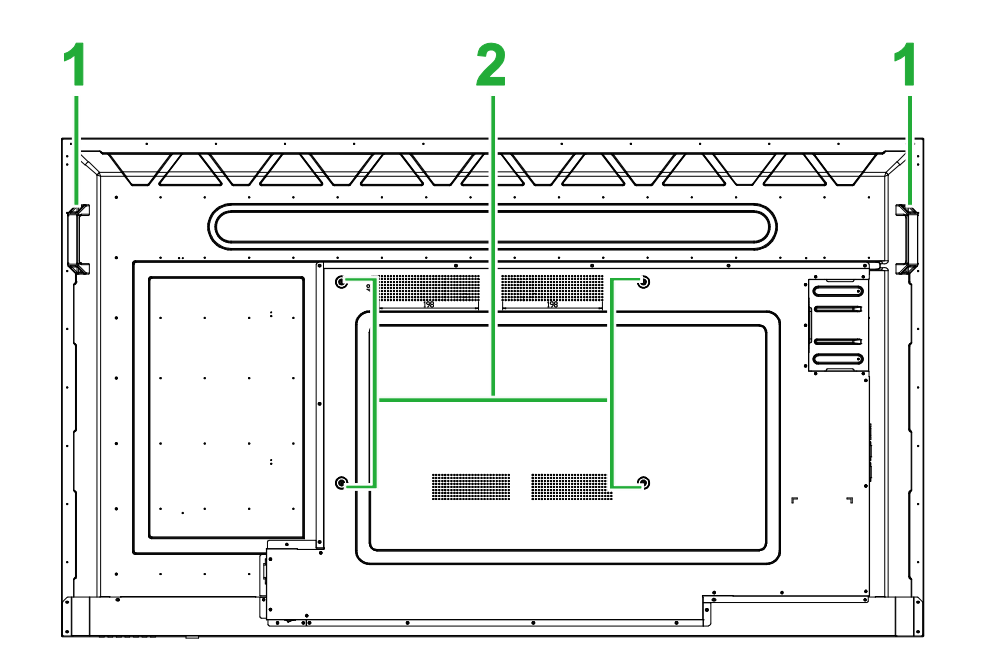

| No. | ltem                   | Description                                                                                                    |
|-----|------------------------|----------------------------------------------------------------------------------------------------|
| 1   | Handles                | Allows you to safely carry/move the display.                                                                                |
| 2   | Wall Mount Screw Holes | Used to install the wall mount included with the display. See the "Installing the Wall Mount" section for more information. |

### **Display Right View**

The following illustration shows the right side of the display and its various components:

#### DK430 / DK550

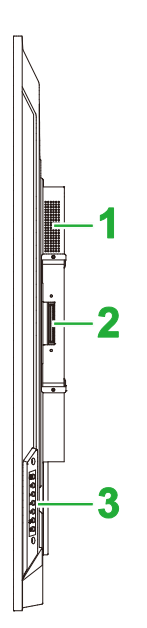

| No. | ltem          | Description                                                                                      |
|-----|---------------|--------------------------------------------------------------------------------------------------|
| 1   | Speaker       | Broadcasts the display's audio.                                                                  |
| 2   | OPS Slot      | Remove the cover to install an OPS module to the display.                                        |
| 3   | Control Panel | See the " <b>Display Front View</b> " section for more information on the control panel buttons. |

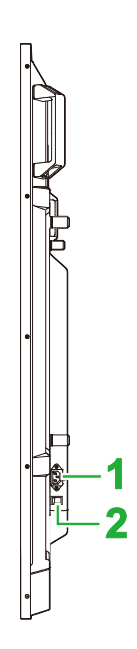

| No. | ltem         | Description                                                   |
|-----|--------------|---------------------------------------------------------------|
| 1   | Power Socket | Connects to a power outlet.                                   |
| 2   | Power Switch | Activates the display once it is connected to a power source. |

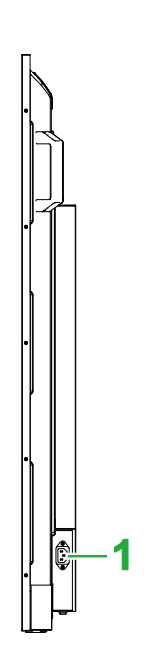

| No. | ltem         | Description                 |
|-----|--------------|-----------------------------|
| 1   | Power Socket | Connects to a power outlet. |

### **Display Left View**

*The following illustration shows the left side of the display and its various components:* **NOTE**: The left side of DK430 and DK550 do not feature any major components.

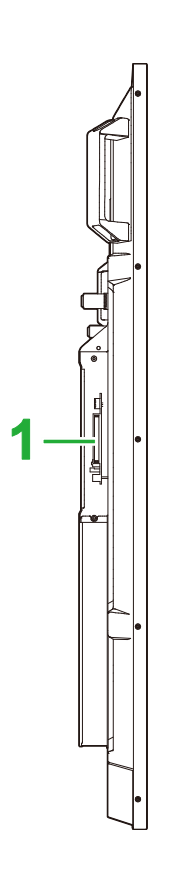

| No. | ltem     | Description                                               |
|-----|----------|-----------------------------------------------------------|
| 1   | OPS Slot | Remove the cover to install an OPS module to the display. |

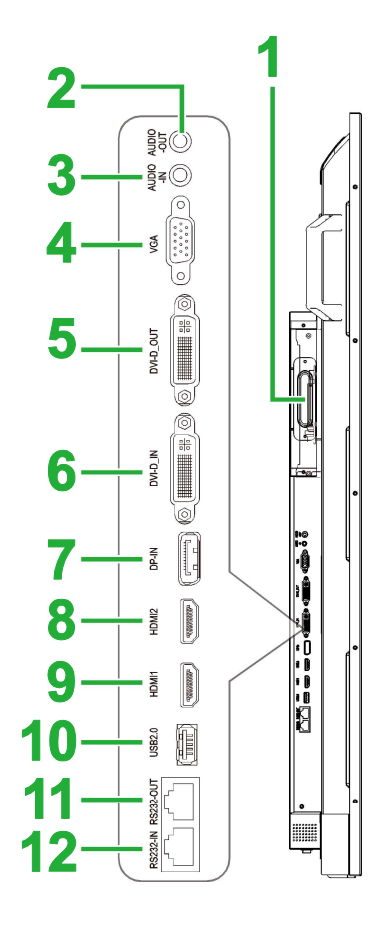

| No. | ltem                 | Description                                                                                                    |
|-----|----------------------|----------------------------------------------------------------------------------------------------|
| 1   | OPS Slot             | Remove the cover to install an OPS module to the display.                                                                                    |
| 2   | Audio Out Jack       | Connects to external speakers to broadcast audio.                                                                                            |
| 3   | Audio In Jack        | Connects to the video source to broadcast its audio.                                                                                         |
| 4   | VGA In Port          | Connects to a computer to broadcast video.                                                                                                   |
| 5   | DVI-D Out Port       | Connects to a second display to transfer video broadcasts.                                                                                   |
| 6   | DVI-D In Port        | Connects to a computer to broadcast video.                                                                                                   |
| 7   | DisplayPort In Port  | Connects to a computer to broadcast video and audio.                                                                                         |
| 8   | HDMI In Port 2 (2.0) | Connects to Blu-Ray/DVD players, set-top boxes, digital media<br>players, computers, or other video sources to broadcast video and<br>audio. |
| 9   | HDMI In Port 2 (2.0) | Connects to Blu-Ray/DVD players, set-top boxes, digital media<br>players, computers, or other video sources to broadcast video and<br>audio. |
| 10  | USB 2.0 Port         | Connects to a USB flash drive to view media files or to a mouse/keyboard.                                                                    |
| 11  | RS232 Out Port       | Connects to a second display to transfer control commands.                                                                                   |
| 12  | RS232 In Port        | Connects to a computer or server for control commands.                                                                                       |

### **Display Bottom View**

The following illustration shows the bottom of the display and its various components:

#### DK430 / DK550

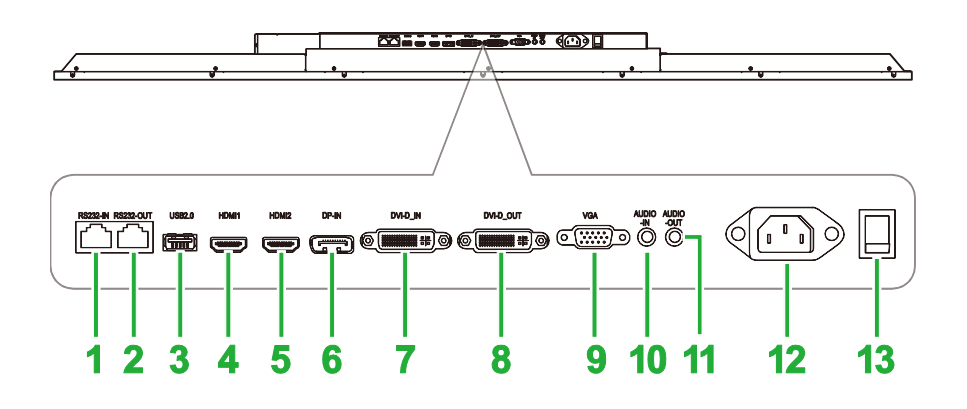

| No. | ltem                 | Description                                                                                                    |
|-----|----------------------|----------------------------------------------------------------------------------------------------|
| 1   | RS232 In Port        | Connects to a computer or server for control commands.                                                                                       |
| 2   | RS232 Out Port       | Connects to a second display to transfer control commands.                                                                                   |
| 3   | USB 2.0 Port         | Connects to a USB flash drive to view media files or to a mouse/keyboard.                                                                    |
| 4   | HDMI In Port 1 (2.0) | Connects to Blu-Ray/DVD players, set-top boxes, digital media<br>players, computers, or other video sources to broadcast video and<br>audio. |
| 5   | HDMI In Port 2 (2.0) | Connects to Blu-Ray/DVD players, set-top boxes, digital media players, computers, or other video sources to broadcast video and audio.       |
| 6   | DisplayPort In Port  | Connects to a computer to broadcast video and audio.                                                                                         |
| 7   | DVI-D In Port        | Connects to a computer to broadcast video.                                                                                                   |
| 8   | DVI-D Out Port       | Connects to a second display to transfer video broadcasts.                                                                                   |
| 9   | VGA In Port          | Connects to a computer to broadcast video.                                                                                                   |
| 10  | Audio In Jack        | Connects to the video source to broadcast its audio.                                                                                         |
| 11  | Audio Out Jack       | Connects to external speakers to broadcast audio.                                                                                            |
| 12  | Power Socket         | Connects to a power outlet.                                                                                                    |
| 13  | Power Switch         | Activates the display once it is connected to a power source.                                                                                |

#### **DK650**

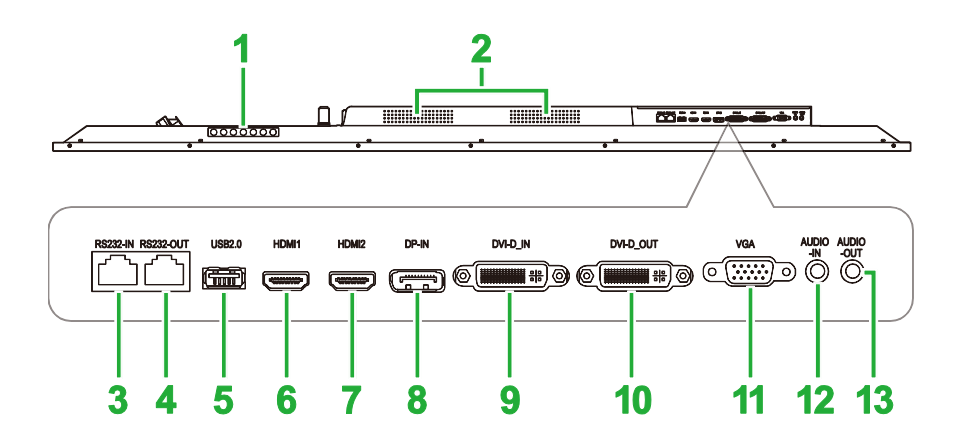

| No. | ltem                 | Description                                                                                                    |
|-----|----------------------|----------------------------------------------------------------------------------------------------|
| 1   | Control Panel        | See the " <b>Display Front View</b> " section for more information on the control panel buttons.                                             |
| 2   | Speakers             | Broadcasts the display's audio.                                                                                                    |
| 3   | RS232 In Port        | Connects to a computer or server for control commands.                                                                                       |
| 4   | RS232 Out Port       | Connects to a second display to transfer control commands.                                                                                   |
| 5   | USB 2.0 Port         | Connects to a USB flash drive to view media files or to a mouse/keyboard.                                                                    |
| 6   | HDMI In Port 1 (2.0) | Connects to Blu-Ray/DVD players, set-top boxes, digital media players, computers, or other video sources to broadcast video and audio.       |
| 7   | HDMI In Port 2 (2.0) | Connects to Blu-Ray/DVD players, set-top boxes, digital media<br>players, computers, or other video sources to broadcast video and<br>audio. |
| 8   | DisplayPort In Port  | Connects to a computer to broadcast video and audio.                                                                                         |
| 9   | DVI-D In Port        | Connects to a computer to broadcast video.                                                                                                   |
| 10  | DVI-D Out Port       | Connects to a second display to transfer video broadcasts.                                                                                   |
| 11  | VGA In Port          | Connects to a computer to broadcast video.                                                                                                   |
| 12  | Audio In Jack        | Connects to the video source to broadcast its audio.                                                                                         |
| 13  | Audio Out Jack       | Connects to external speakers to broadcast audio.                                                                                            |

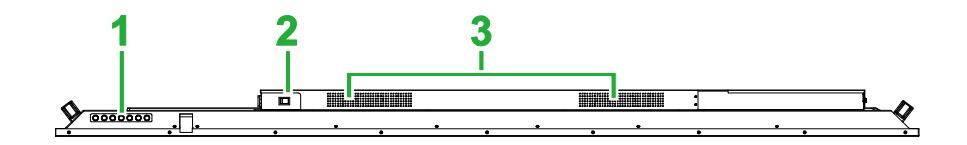

| No. | ltem          | Description                                                                                      |
|-----|---------------|--------------------------------------------------------------------------------------------------|
| 1   | Control Panel | See the " <b>Display Front View</b> " section for more information on the control panel buttons. |
| 2   | Power Switch  | Activates the display once it is connected to a power source.                                    |
| 3   | Speakers      | Broadcasts the display's audio.                                                                  |

### **OPS Module**

The following illustration shows the front of the OPS module and its various components:

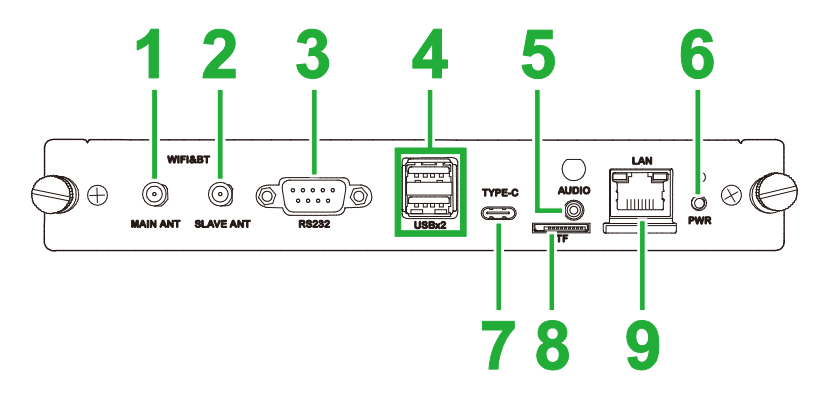

| No. | ltem                        | Description                                                                                                    |
|-----|-----------------------------|----------------------------------------------------------------------------------------------------|
| 1   | Main Antenna Connector      | Connect one of the supplied antennas to this connector.                                                                                                    |
| 2   | Auxiliary Antenna Connector | Connect one of the supplied antennas to this connector.                                                                                                    |
| 3   | RS232 In Port               | Connects to a computer or server for control commands.<br>NOTE: The RS232 port on the OPS module does not support control<br>commands, it is only used for debugging. To send control commands<br>to the display, use the embedded RS232 In port on the display. |
| 4   | USB 2.0 Ports               | Connects to a USB flash drive to view media files or to a mouse/keyboard.                                                                                                    |
| 5   | Audio In Jack               | Connects to the video source to broadcast its audio.                                                                                                    |
| 6   | Power Button                | Deactivates the OPS module.                                                                                                    |
| 7   | USB Type-C Port             | Connect a mouse/keyboard or a USB Type-C flash drive to save app-<br>related files.                                                                                                    |
| 8   | microSD Card Slot           | Reads files stored on a microSD card.<br>NOTE: The microSD card slot does not support playback of media<br>files, it is only used for software upgrades and saving NovoDS<br>playlists.                                                                          |
| 9   | LAN Port                    | Connects to a network router.                                                                                                    |

### **Remote Control**

The following illustration shows the display's remote control and its buttons:

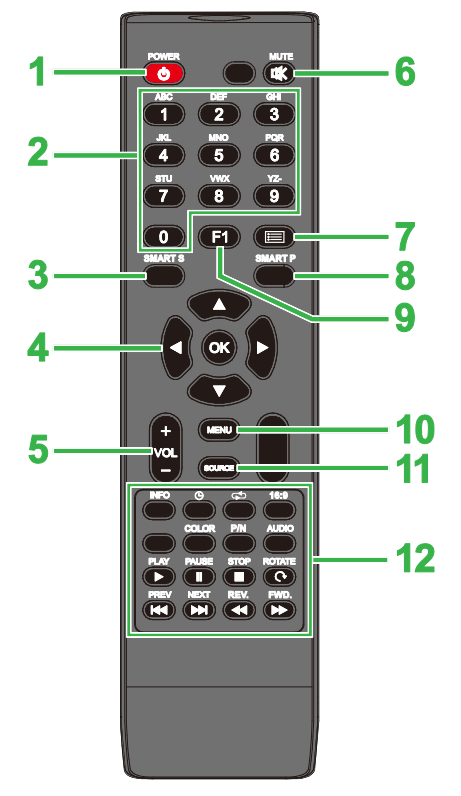

| No. | Button             | Description                                                       |  |  |  |
|-----|--------------------|-------------------------------------------------------------------|--|--|--|
| 1   | Power              | Turns the display on or off.                                      |  |  |  |
| 2   | Numeric Keypad     | Numeric input buttons.                                            |  |  |  |
| 3   | Smart Sound        | Switches sound mode.                                              |  |  |  |
| 4   | Navigation Buttons | Navigates between various applications and menus shown on screen. |  |  |  |
| 5   | Volume +/-         | Adjusts the display's audio level.                                |  |  |  |
| 6   | Mute               | Disables the display's audio.                                     |  |  |  |
| 7   | No Function        |                                                                   |  |  |  |
| 8   | Smart Picture      | Switches picture mode.                                            |  |  |  |
| 9   | Screen Freeze      | Freezes the image on the screen.                                  |  |  |  |
| 10  | Settings Menu      | Opens the OSD settings menu.                                      |  |  |  |
| 11  | Input Source       | Opens the input source menu.                                      |  |  |  |
|     | Function Buttons   | INFO: Displays media information                                  |  |  |  |
|     |                    | : Toggles the sleep timer settings.                               |  |  |  |
|     |                    | C: Toggles between repeat settings.                               |  |  |  |
|     |                    | 16:9: Zooms the image.                                            |  |  |  |
|     |                    | COLOR: Switches the color temperature.                            |  |  |  |
|     |                    | P/N: No function                                                  |  |  |  |
|     |                    | AUDIO: No function                                                |  |  |  |
| 12  |                    | PLAY*: Plays the media file.                                      |  |  |  |
|     |                    | PAUSE*: Pauses the media file.                                    |  |  |  |
|     |                    | STOP*: Stops playback of the media file.                          |  |  |  |
|     |                    | ROTATE*: Rotates image.                                           |  |  |  |
|     |                    | PREV*: Jumps to the previous media file.                          |  |  |  |
|     |                    | NEXT*: Jumps to the next media file                               |  |  |  |
|     |                    | REV.*: Rewinds the playback of the media file.                    |  |  |  |
|     |                    | FWD*: Fast forwards the playback of the media file.               |  |  |  |

\*Only functional for USB input sources.

#### **Installing Batteries**

Before using the display's remote control you must first install the two AAA batteries included with the display.

1. Open the battery compartment cover on the remote control.

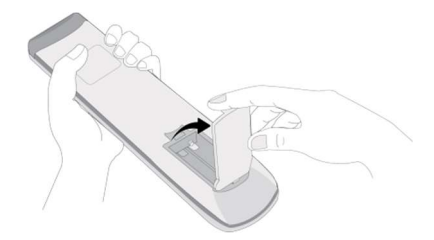

2. Insert the batteries ensuring that the + and - terminals on the battery match their corresponding terminals in the battery compartment.

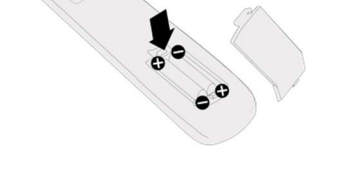

- WARNING: Failure to install the correct batteries in the correct orientation may result in damage or possibly injury.
- 3. Replace the battery compartment cover on the remote control.

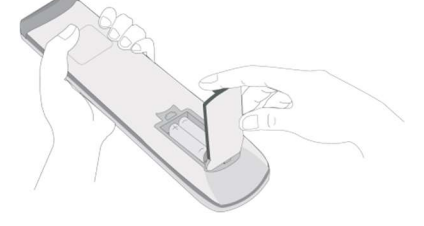

#### **Remote Control Usage**

When using the remote control ensure that the remote control is pointed at the IR sensor at the front of the display within a range of 5 meters distance and 15-degrees to the left and right of the IR sensor.

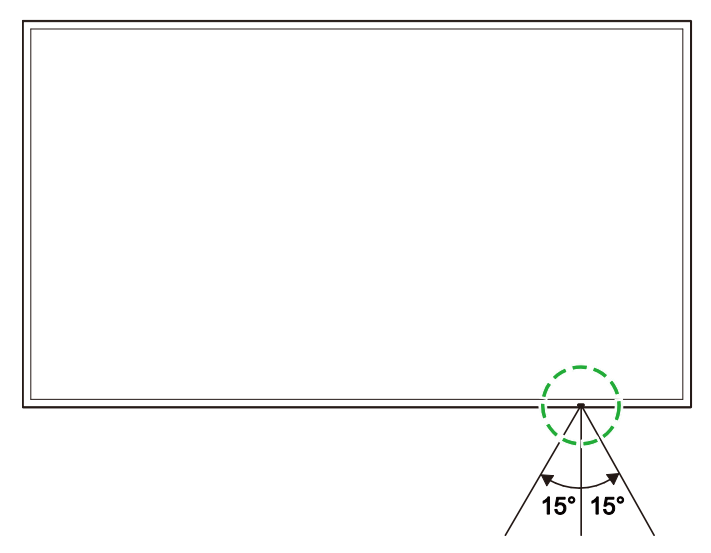

# **Installing the Wall Mount**

Before installing the wall mount ensure the following:

- Installation should only be done by a certified professional.
- The wall mounts are designed to bear only the weight of the displays. DO NOT place anything on the displays which might increase the weight of the displays.
- When setting the display down to install the wall mount, place it face down on a flat and stable surface covered by a protective sheet or cloth and a table cushion as shown in the illustration provided. DO NOT place the display on an uncovered surface.
- The display only supports landscape orientation. DO NOTmount the display in portrait orientation or so that it is facing up or down.

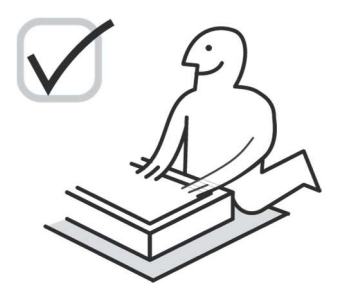

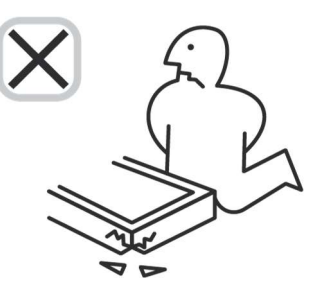

### DK430 / DK550

Ensure that all the following parts are included in the wall mount kit:

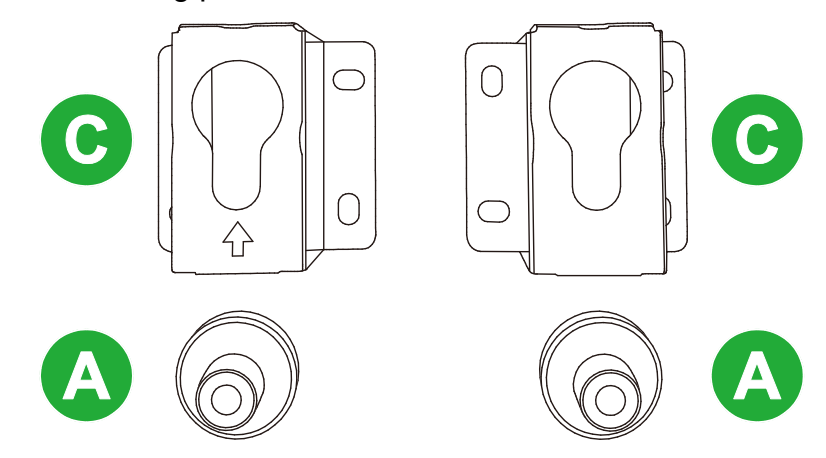

| Letter | Item                    | Quantity |
|--------|-------------------------|----------|
| Α      | POM Nut                 | 4        |
| В      | 6x43mm Screws           | 4        |
| С      | U-Shaped Mount Brackets | 2        |
| D      | 6x50 Screws             | 8        |
| E      | 4x43mm Screws           | 2        |

To mount NovoDisplay onto a wall follow the instructions below:

1. Place the four (A) POM nuts over the wall mount screw holes on the rear side of the display.

**NOTE**: If there are any screws or covers installed into the wall mount screw holes, remove them before placing the POM nuts over the screw holes.

2. Install the four (B) 5x43mm screws into the (A) POM nuts to secure them on the display. Measure and record the distance Y between the top two POM nuts.

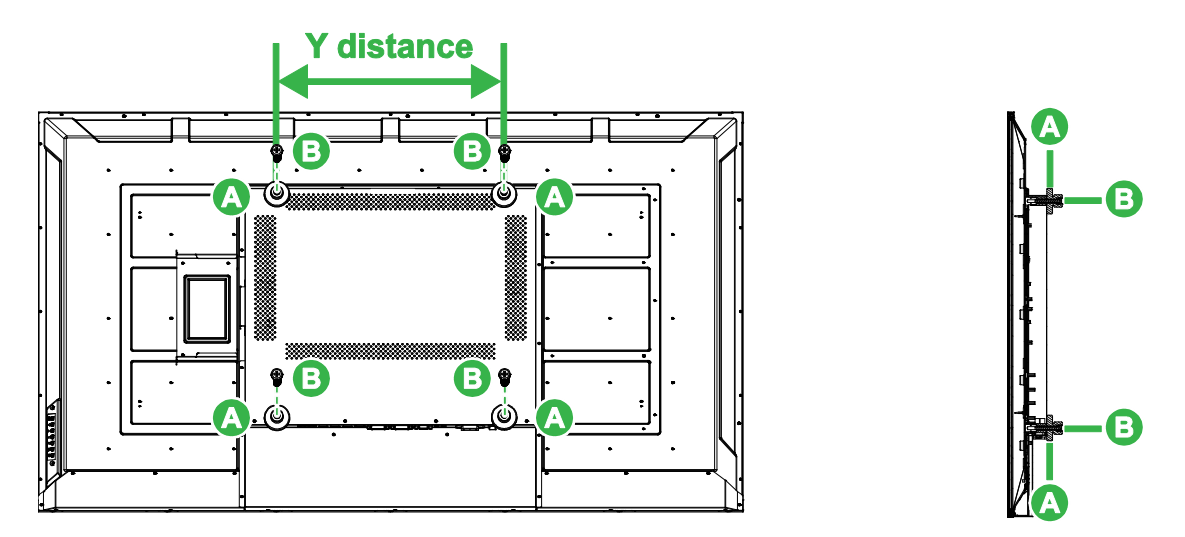

- 3. Place the two (C) U-shaped mount brackets in the correct position on the wall where you want mount the display on ensuring that the distance between the mount brackets are the same as the Y distance measured in step 2. *CAUTION*: Use a levelling tool to ensure that the mount brackets are installed perfectly horizontal and vertical. If not the weight of the display will not be evenly distributed between the mount brackets which may cause the mount brackets to fall off.
- 4. Install the eight (D) 6x50mm screws into the mount brackets to secure them in place. **NOTE**: If necessary, drill holes in the wall to ensure that the screws can be firmly secured to the wall.

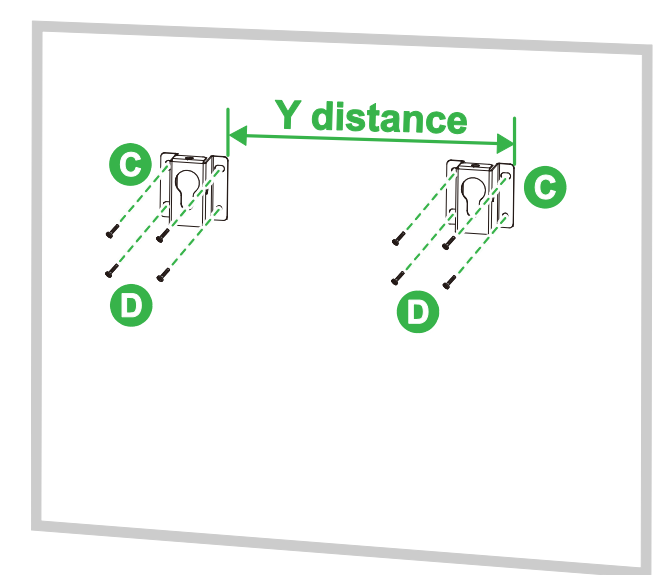

5. Hang the display on the wall so that the POM nuts on the display are installed into the mount brackets ensuring that they are properly secured.

**Novo**Display

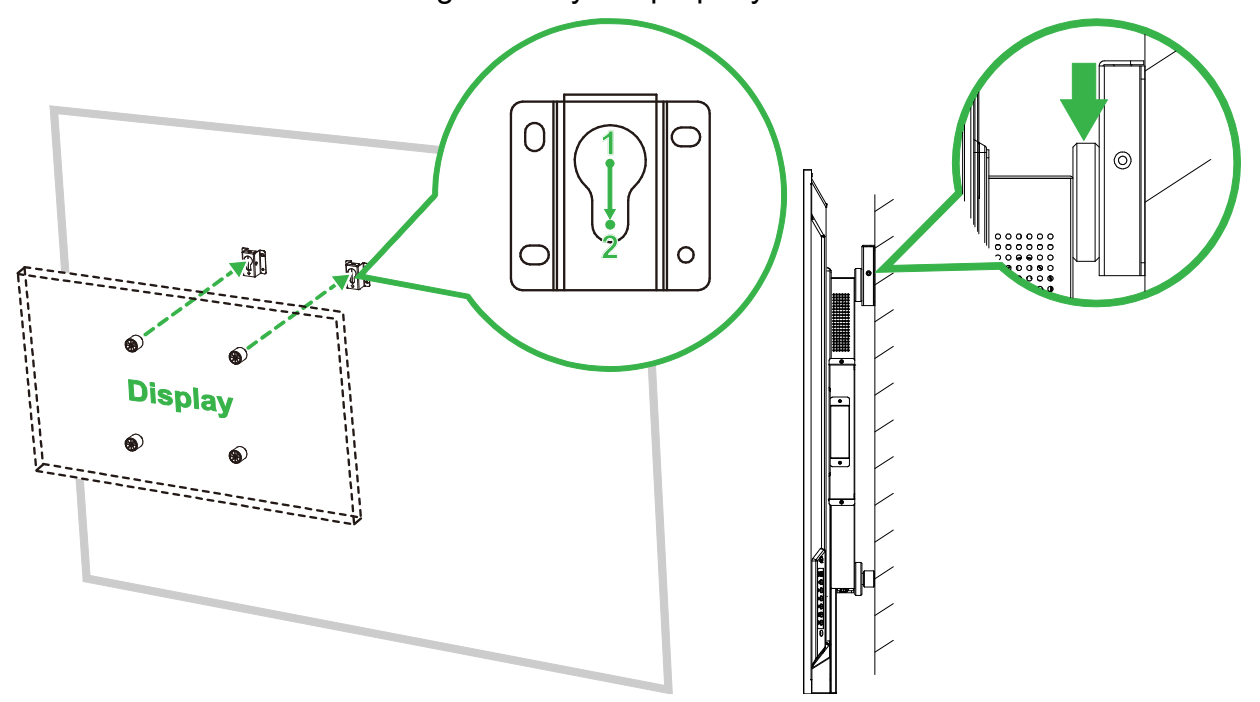

 Install two (E) 4x43mm screws into either top or sides of the mount brackets to secure the POM nuts in place. Ensure that the display is firmly secure into the mount brackets before you release the display.

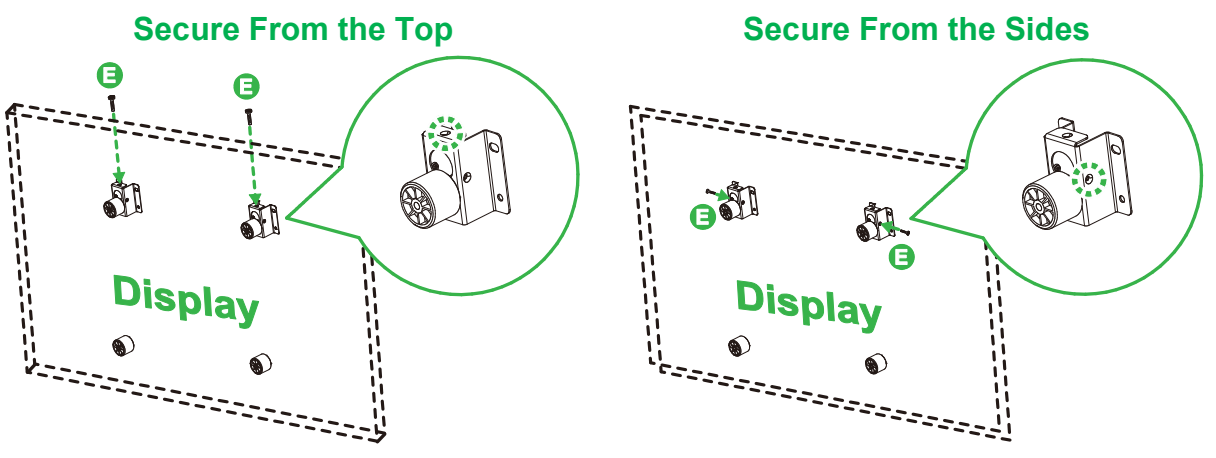

### DK650 / DK750

Ensure that all the following parts are included in the wall mount kit:

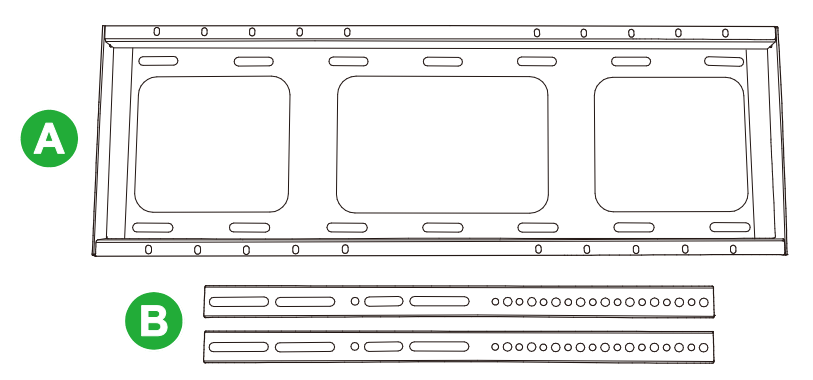

| Letter | Item                                                                      | Quantity |
|--------|---------------------------------------------------------------------------|----------|
| Α      | Horizontal Beam Bracket                                                   | 1        |
| В      | Vertical Beam Bracket                                                     | 2        |
| С      | M8x80mm Expansion Screws (Blue Zinc Plated)                               | 8        |
| D      | M4x10mm Round Head Machine Screws with Spring Washers (Black Zinc Plated) | 2        |
| E      | M5x100mm Screws                                                           | 2        |

To mount NovoDisplay onto a wall follow the instructions below:

1. Install the two (E) M5x100mm screws into the (B) vertical beam brackets on the display with a depth of 2 - 10mm.

**NOTE**: DO NOT fully screw the M5x100mm screws into the bracket, only screw the screws with a depth of 2 - 10mm as a gap is needed between the ends of the screws and the top of the compartment in the bracket to firmly secure the display in the final step of this procedure.

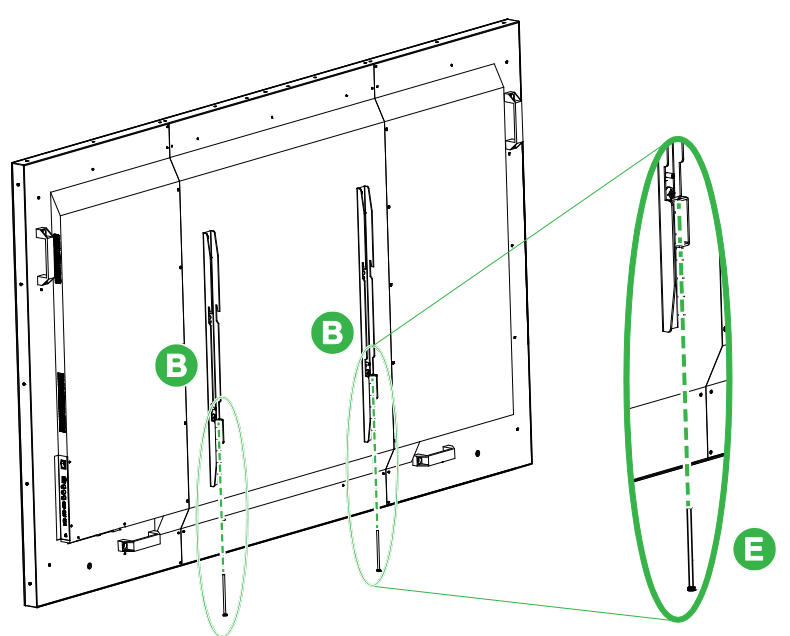

 Place the (A) horizontal beam bracket up against the wall in the desired position and mark the screw locations on the wall so that there are four equally balanced screw locations on both the upper and lower parts of the bracket.

- 3. Use an impact drill to drill the holes in the marked position with a suggested depth of over 85mm.
- 4. Mount the (A) horizontal beam bracket onto the wall by placing the bracket against a proper wall and securing it using the eight (C) M8x80mm screws.

NOTE: You can choose the screw clearance depending on the conditions of the wall.

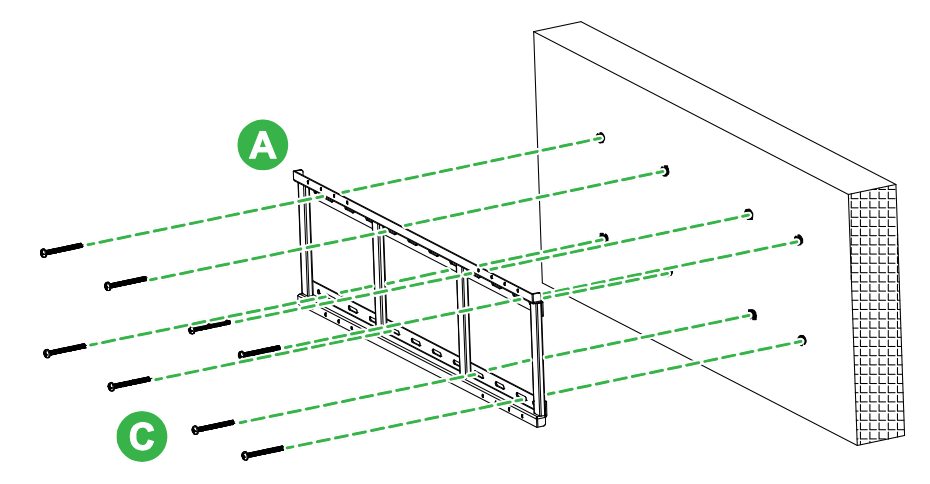

5. Mount the display (with the vertical beam brackets attached) onto the horizontal beam bracket on the wall so that the hooks on the upper part of the vertical beam brackets fit into the top section of the horizontal beam bracket.

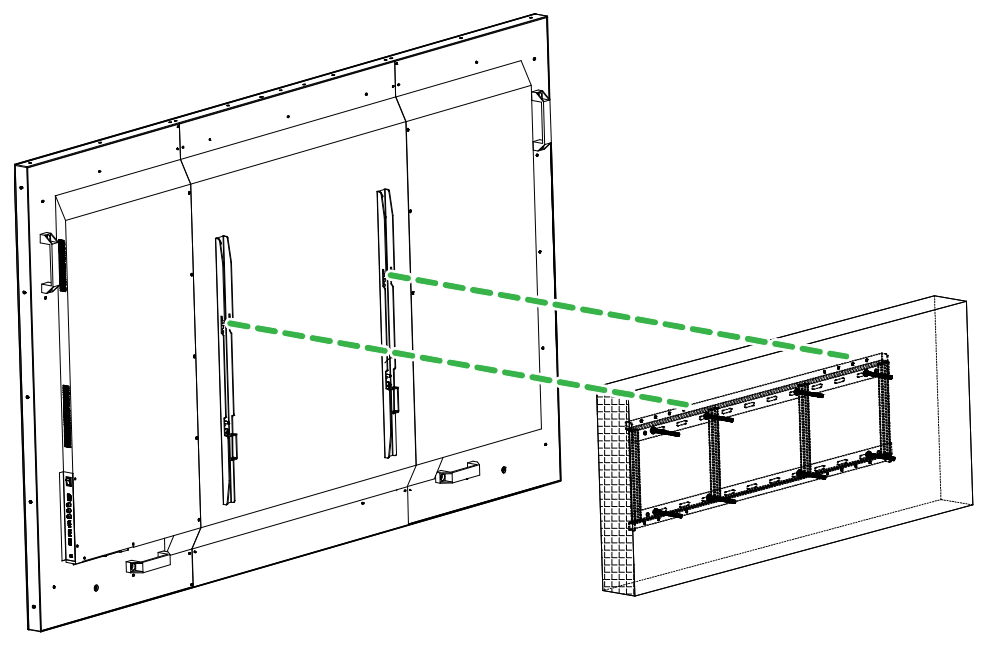

6. Tighten the (E) M5x100mm screws until they are fully screwed into the horizontal beam bracket.

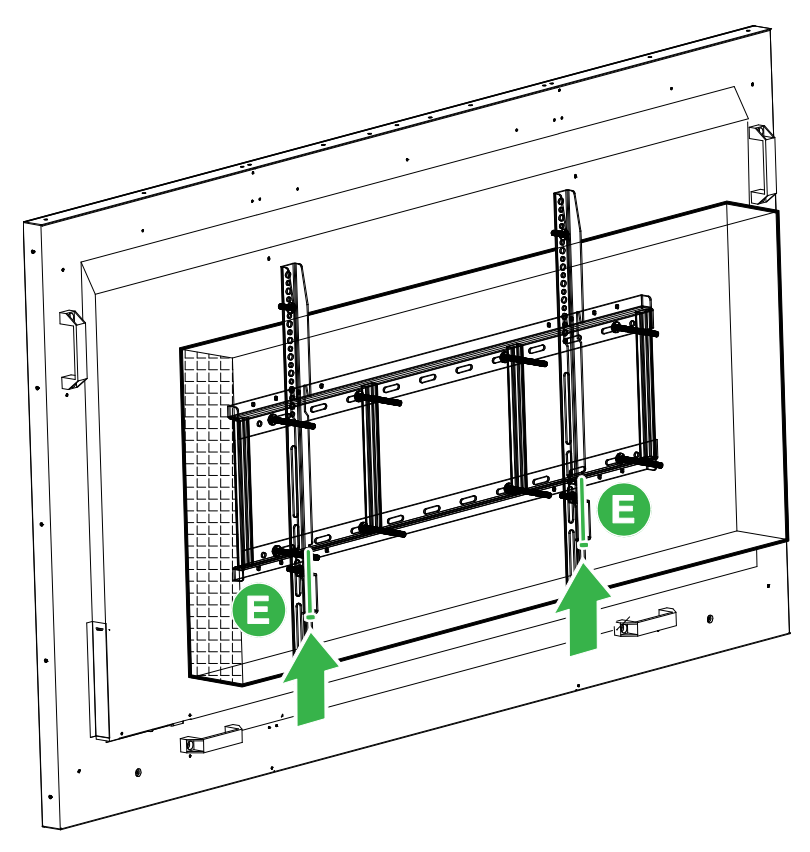

# Installing the OPS Module

Before you begin using the display it is suggested that you install the OPS Module first. If you do not install the OPS module before you begin using the display, the display will not have all the functions available for use. To install the OPS module follow the instructions below:

1. Remove the 2 screws securing the slot cover onto the display, and then remove the slot cover.

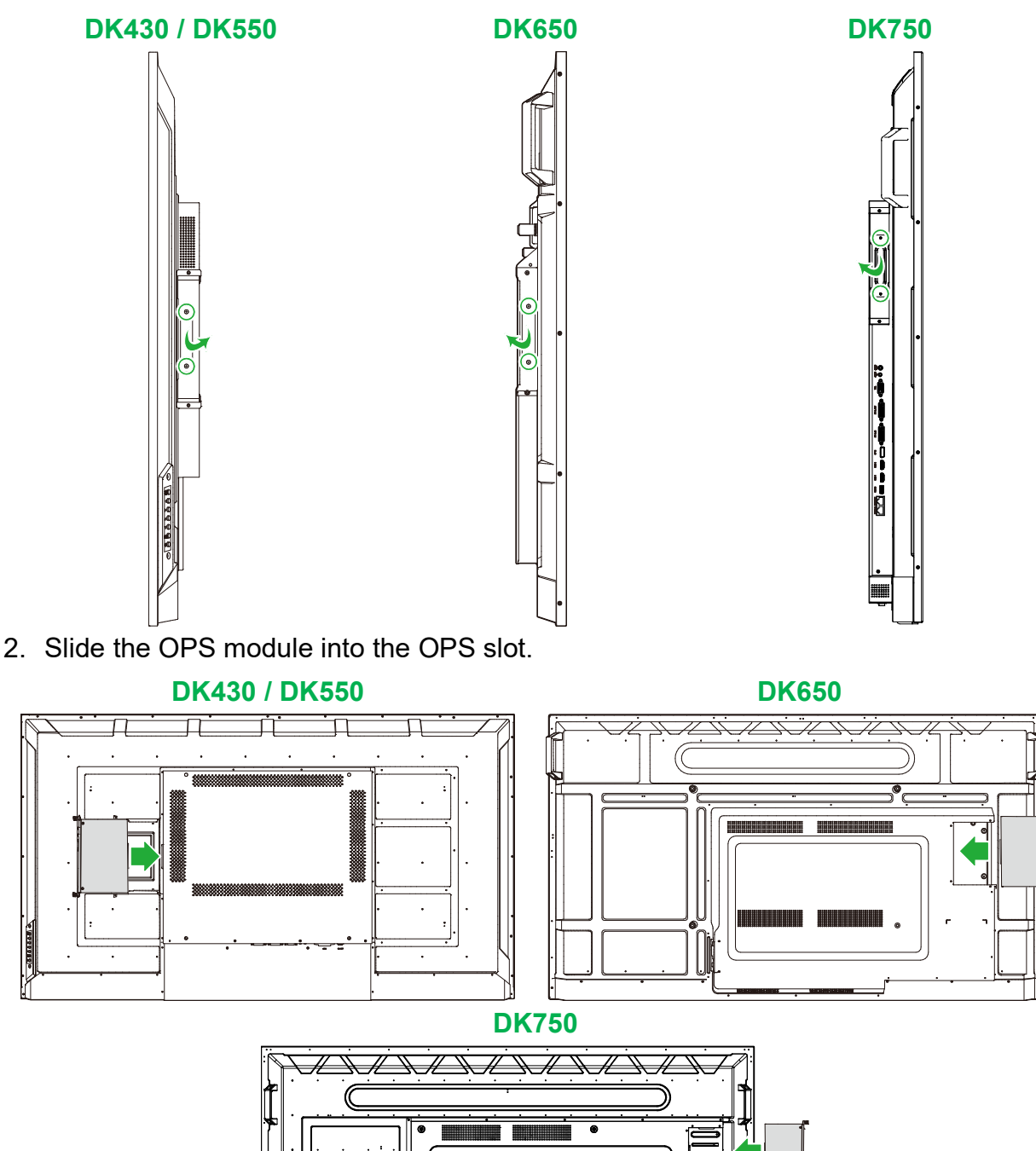

3. Tighten the two captive screws on the OPS module until the module is properly secure in the display.

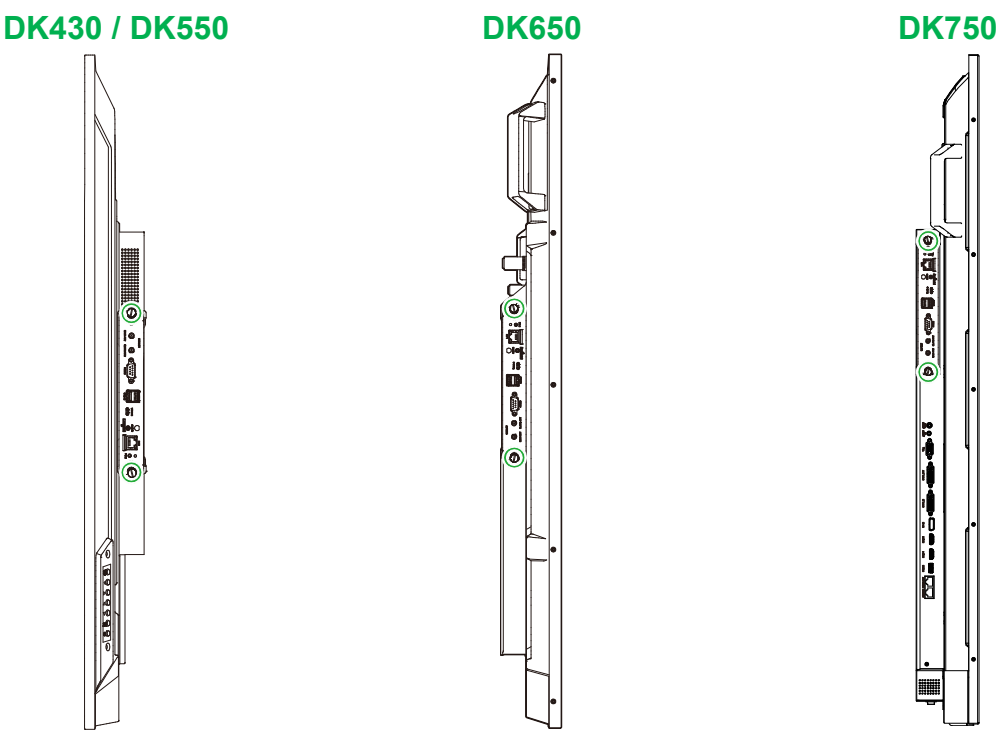

4. Install the antennas onto the connectors on the OPS module.

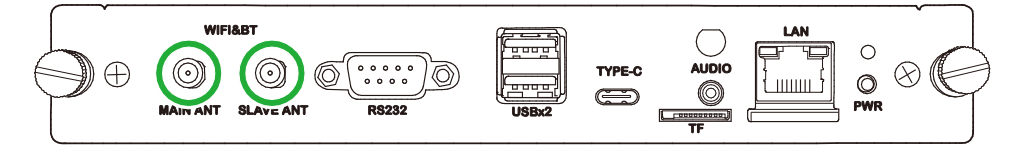

# Connections

This section describes the connections available for the various ports located on the sides of the NovoDisplay or the OPS module.

**NOTE:** It is suggested that you make any connections prior to powering on the display.

### HDMI In

The HDMI-In ports connects to various devices such as Blu-Ray/DVD players, set-top boxes, digital media players, computers, and other sources to broadcast video and audio on the NovoDisplay. When connecting a device to the HDMI-In port:

- Use an HDMI cable with a standard Type-A HDMI connector.
- Select the corresponding HDMI input in the input source menu on the NovoDisplay. See the Switching Input Source section for more information on selecting input sources.

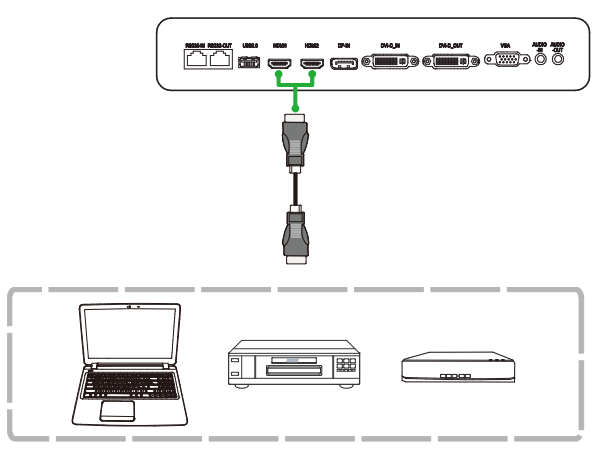

### **DisplayPort In**

The DisplayPort In port connects to computers to broadcast video and audio on the NovoDisplay. When connecting a computer to the Display In port:

- Use a standard DisplayPort cable.
- Select the DisplayPort input in the input source menu on the NovoDisplay. See the Switching Input Source section for more information on selecting input sources.

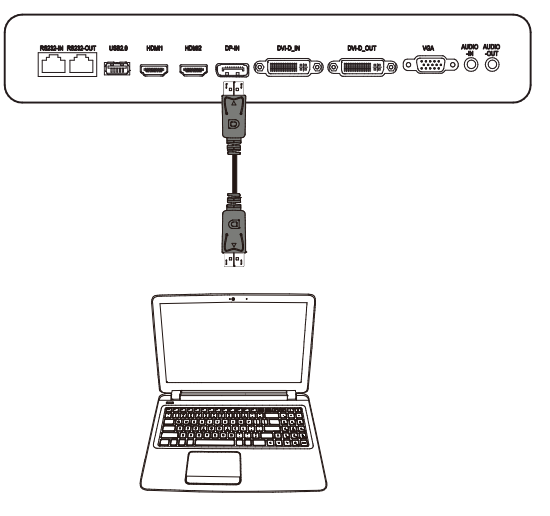

### VGA In

The VGA In port connects mainly to computers to broadcast video on the NovoDisplay. When connecting a device to the VGA In port:

- Use a standard VGA cable.
- Select the VGA input in the input source menu on the NovoDisplay. See the Switching Input Source section for more information on selecting input sources.
- If you want the NovoDisplay to also broadcast audio from the connected devices, connect an audio cable from the audio out jack of the source to the audio in jack of the NovoDisplay, as described in the Audio In / PC-Audio section below.

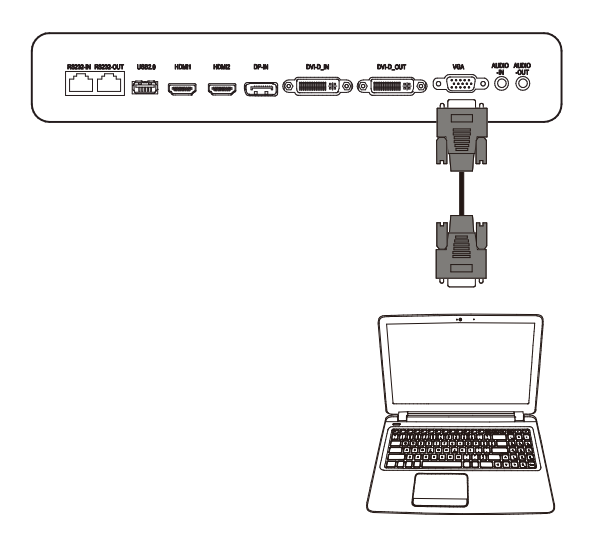

### **DVI-D** In

The DVI-D In port connects mainly to computers to broadcast video on the NovoDisplay. When connecting a device to the DVI-D In port:

- Use a standard DVI-D cable.
- Select the DVI-D input in the input source menu on the NovoDisplay. See the Switching Input Source section for more information on selecting input sources.
- If you want the NovoDisplay to also broadcast audio from the connected devices, connect an audio cable from the audio out jack of the source to the audio in jack of the NovoDisplay, as described in the Audio In / PC-Audio section below.

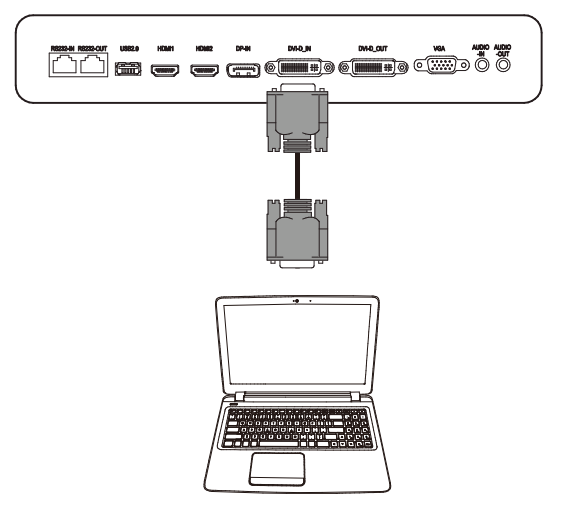

**OPS Module** 

### Audio In / PC-Audio

The Audio In jack is used specifically for connections that feature video-only streams (such as a VGA connection) by connecting to the audio out jack of the video source to broadcast the audio from that source. When connecting a device to the Audio In port:

• Use a standard 3.5mm audio cable.

#### NovoDisplay

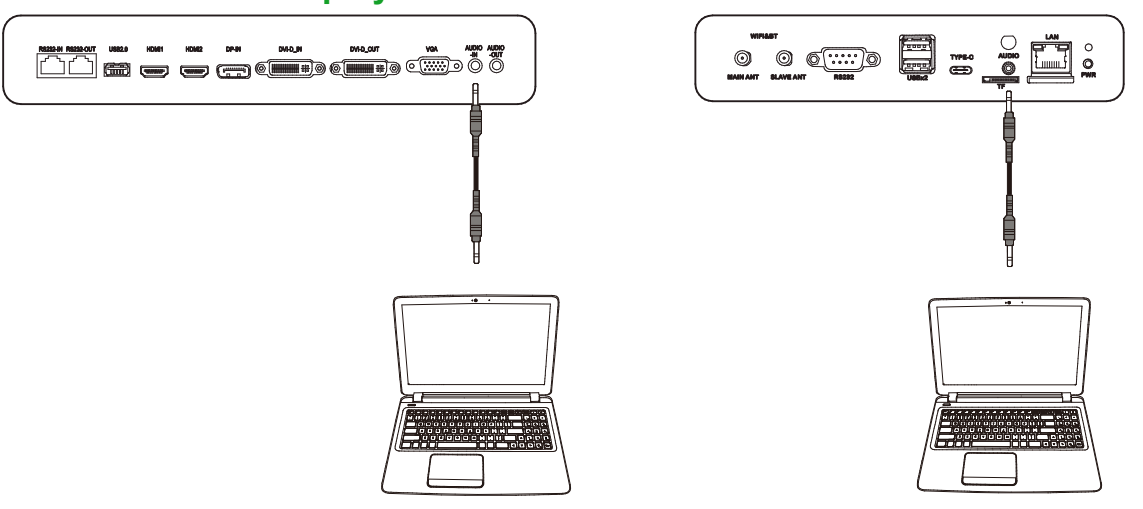

### LAN (RJ-45)

The LAN (RJ-45) port connects to a router or a hub to allow the NovoDisplay to access the internet. When connecting a router to the LAN port:

• Use a standard Ethernet cable.

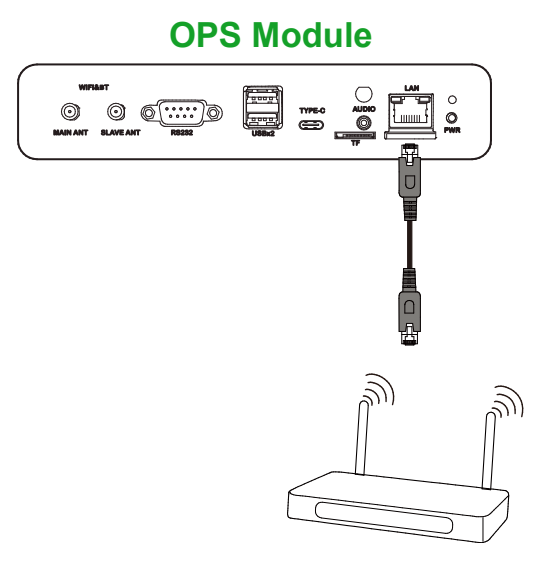

### RS-232 In

The RS-232 In port connects to a computer or server to provide data and control signals to the NovoDisplay. When connecting a device to the RS-232 port:

• <u>For NovoDisplay</u>: Use a standard Ethernet cable.

For the OPS Module: Use a standard RS-232 cable.

**NOTE**: The RS232 port on the OPS module does not support control commands, it is only used for debugging. To send control commands to the display, use the embedded RS232 In port on the display.

#### NovoDisplay

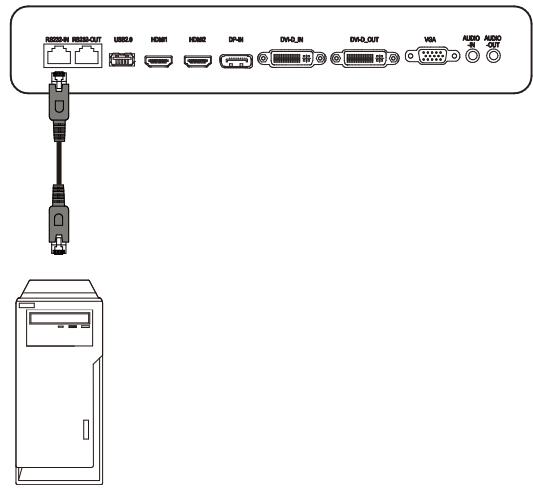

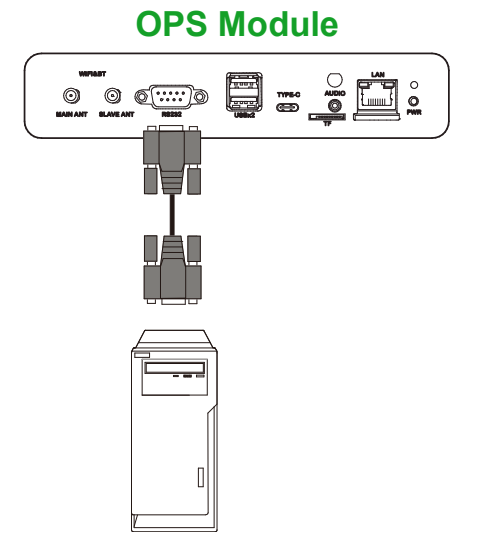

### USB (2.0)

The USB ports on both the NovoDisplay and OPS module allow you to connect USB devices such as a mouse or keyboard for easier navigation of the NovoDisplay's interface, while the USB port on the OPS module also allows you to connect USB flash drives to save app related files. When connecting a USB flash drive:

- For USB Devices: Connect the device to the USB port on the display or OPS module.
- For USB Flash Drives: Connect the flash drive to the OPS module only.

**NOTE**: The USB Type-C ports do not support playback of media files.

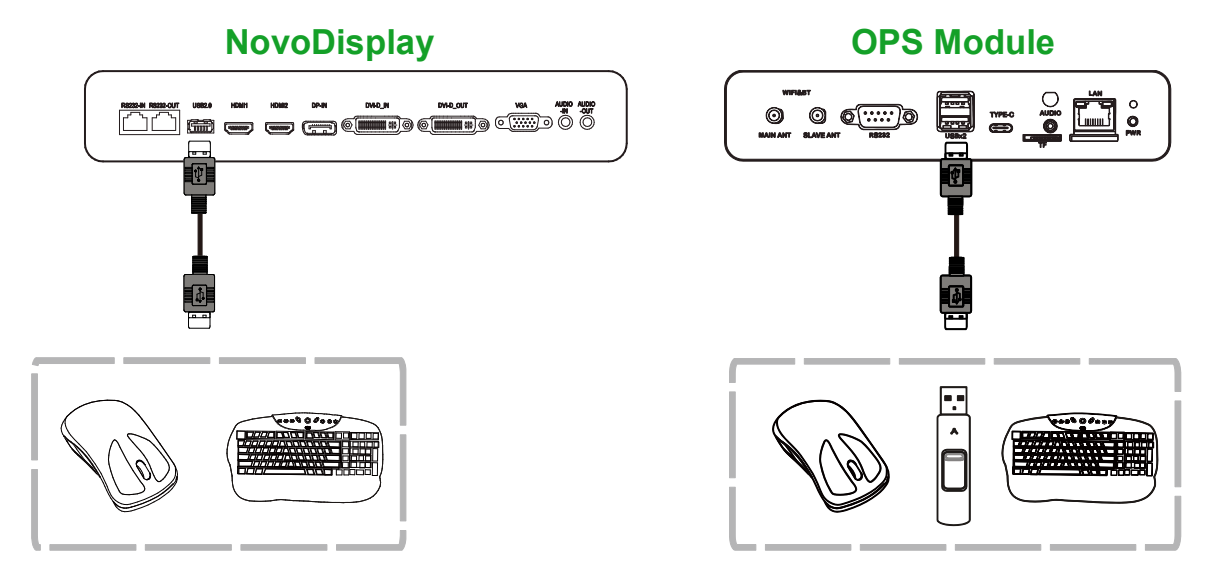

Copyright © 2019 Vivitek. Vivitek is a trademark of Delta Electronics, Inc.

### USB Type C (OPS Module only)

The USB Type-C port allows you to connect USB devices or flash drives to save apprelated files.

**NOTE**: The USB Type-C port is only used for USB devices and saving NovoDS playlists. It does not support playback of media files or direct video input sources.

![](_page_34_Picture_5.jpeg)

### microSD (OPS Module only)

The microSD card slot allows you to insert a microSD card to perform software upgrades or save app-related files.

**NOTE**: The microSD card slot is only used for software upgrades and saving NovoDS playlists. It does not support playback of media files.

![](_page_34_Picture_9.jpeg)

### **DVI-D Out**

The DVI-D Out port connects to another display in a daisy chain configuration to pass along the video signal derived from the DVI-D In port. When connecting another display to the DVI-D Out port:

- Use a standard DVI-D cable.
- Select the DVI input source on both displays and the video will be duplicated on both displays.

![](_page_35_Picture_6.jpeg)

### RS-232 Out

The RS-232 Out port connects to another display in a daisy chain configuration to pass along the control commands derived from the RS-232 In port. When connecting another display to the RS-232 Out port:

• Use an Ethernet cable.

![](_page_35_Picture_10.jpeg)

### **Audio Out**

The Audio-Out jack connects to external speakers to broadcast the audio from the NovoDisplay. When connecting external speakers to the Audio Out jack:

• Use a standard 3.5mm audio cable.

![](_page_36_Picture_5.jpeg)

# **Getting Started**

### **Powering the Display**

After mounting/installing the NovoDisplay in the desired location you must supply power to the display using the following steps:

1. Plug the supplied power cable into the display and a power source.

**NOTE**: Only use the power cable provided in the packaging with the display.

![](_page_37_Figure_7.jpeg)

2. Turn the power switch located at the right side of the display on.

![](_page_38_Figure_3.jpeg)

3. Press the power button on the display or the remote control to power on the display.

![](_page_38_Figure_5.jpeg)

### **Switching Input Source**

After making a video input connection, open the input source menu to select which input source to show on the display. To open the input source menu choose one of the following methods:

Copyright © 2019 Vivitek. Vivitek is a trademark of Delta Electronics, Inc.

• Press the input source ( ) button on the display.

**Novo**Display

![](_page_39_Figure_2.jpeg)

• Press the **SOURCE** button on the remote control.

Once the input source menu is open use the up ( $\blacktriangle$ ) or down ( $\triangledown$ ) button on either the display or the remote control to select the video input you want to show on the display, and then press the menu ( $\blacksquare$ ) button on the display or the **OK** button on the remote control to confirm your selection.

| INPUT SOURCE |  |  |  |
|--------------|--|--|--|
| HDMI1        |  |  |  |
| HDMI2        |  |  |  |
| OPS          |  |  |  |
| DVI          |  |  |  |
| DP           |  |  |  |
| VGA          |  |  |  |
|              |  |  |  |
|              |  |  |  |
|              |  |  |  |

**NOTE:** The OPS selection in the input source menu will only appear when the OPS module is installed in the display. See the Installing the OPS Module section for more information on installing the OPS module.

### **Setting up an Internet Connection**

NovoDisplay is able to connect to the internet using one of the following methods:

- A wired connection via the RJ-45 port, see the LAN (RJ-45) section for more information.
- A Wi-Fi connection.

#### Setting up a Wi-Fi Connection

To set up a Wi-Fi connection:

- 1. Ensure that the OPS module is installed in the display. See the Installing the OPS Module section on page 29 for more information.
- 2. Open the input source menu and select **OPS**.

![](_page_40_Picture_8.jpeg)

3. Select **Presentation > Settings** in the NovoDisplay home screen.

|                                    |                       | A second                                                                                                    |
|------------------------------------|-----------------------|----------------------------------------------------------------------------------------------------|
| NovoDisplay Novo-40EAE             | Using Launcher Dongle | Using Software Step1 Connect to Meeting Room Wi-Fi NVC_40EAE Step2                                           |
| PN 1292                            | Launcher Dongle       | Select desired connection method and launch Desktop Streamer or NovoConnect<br>App to start screen mirroring |
|                                    |                       | PC / MAC Desktop Streamer                                                                                    |
| Show Participants Settings         |                       | Pad / Phone Default AirPlay Mirroring                                                                        |
| Device Edition<br>About<br>Restart | Bater St              |                                                                                                    |
| Presentation Signage               |                       | 08:54 AM<br>v4.0.0.23 CORP                                                                                   |

- **Novo**Display
- 4. Select **Device Settings** in the **Settings** menu.

![](_page_41_Picture_3.jpeg)

5. Select **Wi-Fi** in the **NT Settings** menu.

| K NT Settings<br>W-Fi<br>W-Fi<br>Hotspot Mode<br>NVC_A0DAL | 0<br>Upgrade<br>1<br>v4.0.0.23 | General<br>LtL<br>Novo-40EAE | D |
|------------------------------------------------------------|--------------------------------|------------------------------|---|
|                                                            |                                |                              |   |

6. Select Advanced in the General menu.

| <     | Gene          | eral                                   |  |
|-------|---------------|----------------------------------------|--|
| E     | Device Name   | Novo-40EAE                             |  |
| S     | Settings Lock | OFF                                    |  |
| L     | .og Download  | OFF                                    |  |
| V4.0. | Advan         | ced<br>nics, Inc. All Rights Reserved. |  |

7. Select Wi-Fi in the Settings menu.

| ettings |        |                                            |  |
|---------|--------|--------------------------------------------|--|
|         | Wirele | s & networks                               |  |
|         | •      | w.f                                        |  |
|         | *      | Bluetooth<br>Disabled                      |  |
|         | 0      | Data usage<br>0 8 of data used             |  |
|         |        | More                                       |  |
|         | Device |                                            |  |
|         |        | USB                                        |  |
|         | ø      | Display                                    |  |
|         | ٠      | Notifications<br>All appealower to wind    |  |
|         | 40     | Sound<br>Ring volume at 71%                |  |
|         | ۲      | Apps<br>422 apps installed                 |  |
|         |        | Storage<br>4.52 GB of 1.4.54 GB used       |  |
|         | 8      | Memory<br>Avg 1.0 68 of 1.9 GB memory used |  |
|         | *      | Ubers<br>Signed na Solvner                 |  |
|         | Parent |                                            |  |

8. Turn the Wi-Fi switch on in the Wi-Fi menu.

| ≡ | Wi-Fi |                                          | <b>•</b> : |
|---|-------|------------------------------------------|------------|
|   | Off   |                                          |            |
|   |       |                                          |            |
|   |       |                                          |            |
|   |       |                                          |            |
|   |       |                                          |            |
|   |       |                                          |            |
|   |       |                                          |            |
|   |       |                                          |            |
|   |       | To see available networks, turn WFFi on. |            |
|   |       |                                          |            |
|   |       |                                          |            |
|   |       |                                          |            |
|   |       |                                          |            |
|   |       |                                          |            |
|   |       |                                          |            |
|   |       |                                          |            |

9. Select the Wi-Fi access point/router that you want NovoDisplay to connect to.

| = | Wi- | =i |              | <b>\$</b> : |
|---|-----|----|--------------|-------------|
|   |     | On |              |             |
|   |     | •  | NVC,9F79E    |             |
|   |     | •  | Delta-IoT    |             |
|   | - [ | ₹. | Delta Office |             |
|   |     | +  | Add network  |             |
|   |     |    |              |             |
|   |     |    |              |             |
|   |     |    |              |             |
|   |     |    |              |             |
|   |     |    |              |             |
|   |     |    |              |             |
|   |     |    |              |             |
|   |     |    |              |             |
|   |     |    |              |             |
|   |     |    |              |             |
|   |     |    |              |             |
|   |     |    |              |             |
|   |     |    |              |             |

10. Enter a security password if necessary.

### **Display Settings**

The display settings menu is an On-Screen Display (OSD) menu which allows you to configure various video/audio related settings for the display. To open the display settings menu choose one of the following methods:

• Press the menu ()) button on the display.

![](_page_43_Figure_5.jpeg)

![](_page_43_Picture_6.jpeg)

• Press the Menu button on the remote control.

![](_page_43_Picture_8.jpeg)

To navigate the settings menu use the buttons on either the display or the remote control in the following manner:

Using the buttons on the display:

- Press the left (◄) or right (►) button to select a menu (e.g. the Sound menu).
- Press the up (▲) or down (▼) button to select the item in the menu that you want to adjust.
- Press the input source () button to confirm selection of the item that you want to adjust.
- Press the left (◄) or right (►) button to change the setting on the item selected.
- Press the menu () button to return to the previous menu or exit the settings menu.

#### Using the buttons on the remote control:

- Press the left (◄) or right (►) button to select a menu (e.g. the Sound menu).
- Press the up (▲) or down (▼) button to select the item in the menu that you want to adjust.
- Press the **OK** button to confirm selection of the item that you want to adjust.
- Press the left (◄) or right (►) button to change the setting on the item selected.
- Press the **Menu** button to return to the previous menu or exit the settings menu.

The display settings menu includes the following for sub-menus:

- Picture
- Sound
- Settings

#### **Picture**

![](_page_44_Picture_7.jpeg)

The **Picture** settings menu allows you to adjust the following settings:

| ltem                | Description                                                                                                    |
|---------------------|----------------------------------------------------------------------------------------------------|
| Picture Mode        | Changes the picture mode for the display.<br>The available settings include: <b>Standard</b> , <b>Bright</b> , <b>Soft</b> , and <b>Custom</b> .                                                   |
| Color Temperature   | Changes the color temperature for the display.<br>The available settings include: <b>Standard</b> , <b>Warm</b> , <b>Cool</b> , and <b>Custom</b> .                                                |
| Aspect Ratio        | Changes the screen ratio for the display.<br>The available settings include: <b>4:3</b> , <b>16:9</b> , <b>Cinema</b> , <b>Subtitle</b> , and <b>Computer</b> .                                    |
| Color Range         | Changes the RGB setting for an HDMI input signal. If the video features a "fuzzy" grey scale select <b>Full</b> in this field.<br>The available settings include: <b>Limit</b> , and <b>Full</b> . |
| Smart Curing Screen | Enables/Disables the anti-burn-in function for the display's screen.<br>The available settings include: <b>On</b> and <b>Off</b> .                                                                 |
| Gamma               | Changes the gamma correction setting for the display.<br>The available settings include: <b>2.2</b> and <b>2.4</b> .                                                                               |

#### Sound

|   |       |   | ^              |          |
|---|-------|---|----------------|----------|
|   |       |   | Sound Mode     | Standard |
|   |       |   | Balance        | 0        |
|   |       | ~ | Surround Sound | Off      |
| < | Sound |   | AVC            | On       |
|   |       |   | ~              |          |

The **Sound** settings menu allows you to adjust the following settings:

| ltem       | Description                                                                                                    |
|------------|----------------------------------------------------------------------------------------------------|
| Sound Mode | Changes the sound mode for the display.<br>The available settings include: <b>Movie</b> , <b>Sports</b> , <b>User</b> , <b>Standard</b> , and <b>Music</b> . |
| Balance    | Adjust the left/right audio balance for the display.                                                                                                    |
| Surround   | Enables/Disables Surround sound for the display.                                                                                                    |
| AVC        | Enables/Disables the Auto Volume Control for the display                                                                                                    |

### Settings

![](_page_46_Picture_3.jpeg)

The **Display** settings menu allows you to adjust the following settings:

| ltem                   | Description                                                                                                    |
|------------------------|----------------------------------------------------------------------------------------------------|
| OSD Language           | Changes the language for the settings menu.<br>The available settings include: <b>English, French, Spanish, Portuguese, Italian,</b><br><b>German, Russian,</b> and <b>Chinese</b> . |
| Transparency           | Sets the level of transparency for the settings menu.                                                                                                    |
| OSD Time Out           | Sets the amount of inactive time before the settings menu automatically closes.                                                                                                    |
| Software Upgrade (USB) | Upgrades the display's software from an upgrade file located on a USB flash drive connected to the display's USB port.                                                               |
| Restore Default        | Restores the displays settings to their default values.                                                                                                    |

# **Cleaning the Display**

When cleaning the NovoDisplay display, please ensure you follow the instructions below to prevent damage to the display and its panel.

- Before you begin cleaning the display, ensure that it is powered off and unplugged from the power source. Then remove any styluses, pens, or accessories attached to the display.
- Do not use any chemicals on the panels.
- Do not use anything abrasive to wipe the display, use a clean soft, lint-free cloth instead to wipe the display.
- Do not spray water directly on the display, fill a spray bottle with water and spray directly on to the cleaning cloth instead. After wiping the display with the wet cleaning cloth use another clean soft, lint-free cloth to dry the display.
- Make sure all dust, debris, and smudges are removed from the display, ensuring that the corners and edges are also wiped clean.
- When wiping the display use a circular motion as seen in the image below:

![](_page_47_Picture_10.jpeg)

# Specifications

| Model Name                   |                                          | NovoDisplay<br>DK430 | NovoDisplay<br>DK550                                                                          | NovoDisplay<br>DK650                                       | NovoDisplay<br>DK750                                  |                                                          |  |
|------------------------------|------------------------------------------|----------------------|-----------------------------------------------------------------------------------------------|------------------------------------------------------------|-------------------------------------------------------|----------------------------------------------------------|--|
| Display Type/Size/Technology |                                          |                      | 43" Backlit D-LED                                                                             | 55" Backlit D-LED                                          | 65" Backlit D-LED                                     | 75" Backlit D-LED                                        |  |
| Native Resolution            |                                          |                      |                                                                                               | 4K Ultra-HD                                                | (3840 x 2160)                                         |                                                          |  |
| Viewing Angle (I             | H/V)                                     |                      |                                                                                               | 178°                                                       | /178°                                                 |                                                          |  |
| Aspect Ratio                 |                                          |                      |                                                                                               | 16                                                         | 5:9                                                   |                                                          |  |
| Response Time                | (MS)                                     |                      | 6ms                                                                                           | (Тур)                                                      | 8ms (                                                 | Тур)                                                     |  |
| Brightness (Typ              | )                                        |                      |                                                                                               | 350cd/m2                                                   |                                                       | 450cd/m2                                                 |  |
| Contrast Ratio (             | Тур)                                     |                      | 0.3268 mm x<br>0.2451 mm                                                                      | 0.420 mm x<br>0.315 mm                                     | 0.372 mm x<br>0.372 mm                                | 0.429 mm x<br>0.429 mm                                   |  |
| Refresh Rate                 |                                          |                      |                                                                                               | 60                                                         | Hz                                                    |                                                          |  |
| Viewable Area (I             | H/V)                                     |                      | 941.184 mm x<br>529.416 mm                                                                    | 1209.6 mm x<br>680.4 mm                                    | 1428.48 mm x<br>803.52 mm                             | 1649.66 mm x<br>927.94 mm                                |  |
| Display Orientat             | ion                                      |                      | l                                                                                             | Landscape Only (No                                         | portrait mode support)                                |                                                          |  |
| <b>Operating Hours</b>       | 5                                        |                      |                                                                                               | 18                                                         | 8/7                                                   |                                                          |  |
|                              |                                          | Display              | HDMI v2.0                                                                                     | 0 (x2), DVI-D (x1), Dis                                    | splayPort v1.2 (x1), V0                               | GA-In (x1)                                               |  |
|                              | Input                                    | Audio                |                                                                                               | Audio-In (3                                                | .5mm) (x1)                                            |                                                          |  |
|                              |                                          | Control              |                                                                                               | RS-232 (F                                                  | RJ45) (x1)                                            |                                                          |  |
| Panel<br>Connectivity        |                                          | Display              |                                                                                               | DVI-I                                                      | D (x1)                                                |                                                          |  |
|                              | Output                                   | Audio                | Display: Audio-Out (3.5mm) (x1) / OPS Module: Audio-Out (3.5mm) (x1)                          |                                                            |                                                       |                                                          |  |
|                              |                                          | Control              |                                                                                               | RS-232 (F                                                  | RJ45) (x1)                                            |                                                          |  |
|                              | USB                                      | Rear                 |                                                                                               | USB 2.0 (x1) (Su                                           | pport up to 32GB)                                     |                                                          |  |
|                              | OPS Interface                            | •                    | Standard (80pin)                                                                              |                                                            |                                                       |                                                          |  |
|                              | System                                   | OS Version           | Android™ v7.1                                                                                 |                                                            |                                                       |                                                          |  |
|                              |                                          | RAM                  | 2GB DDR3                                                                                      |                                                            |                                                       |                                                          |  |
|                              |                                          | Internal<br>Storage  |                                                                                               | 16GB (eMMC F                                               | lash) (Standard)                                      |                                                          |  |
| OPS Module                   |                                          | microSD Slot         |                                                                                               | Yes (Support u                                             | p to 32GB) (x1)                                       |                                                          |  |
|                              |                                          | USB                  | USB 2.0 (x2                                                                                   | ) (Support up to 32G                                       | B), USB-C (x1) (For S                                 | ervice Only)                                             |  |
|                              | Connectivity                             | LAN                  |                                                                                               | RJ-45 (10x10                                               | 00x1000) (x1)                                         |                                                          |  |
|                              | Connectivity                             | Wi-Fi                |                                                                                               | 802.11                                                     | ac/b/g/n                                              |                                                          |  |
|                              |                                          | Audio                |                                                                                               | Audio-Out (                                                | 3.5mm ) (x1)                                          |                                                          |  |
|                              |                                          | Control              |                                                                                               | RS-23                                                      | 32 (x1)                                               |                                                          |  |
| Audio                        | Internal Spea                            | kers                 | 5W (x2)                                                                                       | (Stereo)                                                   | 8W (x2) (Stereo)                                      | 15W (x2) (Stereo)                                        |  |
|                              | Operating                                | Temperature          |                                                                                               | 0°C - 40°C (                                               | 32°F - 104°F)                                         |                                                          |  |
| En la contrata de la         | oporating                                | Humidity             | 20% - 85%                                                                                     |                                                            |                                                       |                                                          |  |
| Conditions                   | Storage                                  | Temperature          | -10°C - 60°C (14°F - 140°F)                                                                   |                                                            |                                                       |                                                          |  |
|                              | j-                                       | Humidity             |                                                                                               | 10%                                                        | - 90%                                                 |                                                          |  |
|                              | Altitude                                 |                      |                                                                                               | Below 5,000                                                | m (16,400ft)                                          |                                                          |  |
| Physical                     | Dimensions<br>(L x H x D)<br>(Estimated) | FPD                  | 969.9 × 558.3 ×<br>84.8mm<br>(38.2" × 22" × 3.3")                                             | 1,243.2mm ×<br>714mm × 69.6mm<br>(48.9" x 28.1" x<br>2.7") | 1,476.7 x 851.7 x<br>79.8mm<br>(58.1" x 33.5" x 3.1") | 1,714.2 × 992.4 ×<br>97.2mm<br>(67.5" x 39.0" x<br>3.8") |  |
| Characteristics              | Weight<br>(Estimated)                    | Net                  | 9kg (19.84lbs)                                                                                | 15kg (33lbs)                                               | 39kg (85.9lbs)                                        | 41kg (90.4lbs)                                           |  |
|                              | Available Col                            | or                   |                                                                                               | Bla                                                        | ack                                                   |                                                          |  |
| Standard Acces               | sories                                   |                      | AC Power Cord, OPS Module, Antenna (x2), Remote Control, Wall Mount Kit,<br>Documentation Kit |                                                            |                                                       |                                                          |  |

# Troubleshooting

### If the display does not function normally

|                                  | 1 | Check whether there are other objects between the remote control and<br>the IR sensor window, thus leading to remote control failure. |
|----------------------------------|---|----------------------------------------------------------------------------------------------------|
| Remote control failure           | 2 | Check whether the battery electrodes in the remote control are in the correct orientation.                                            |
|                                  | 3 | Check whether remote control needs to replace its batteries.                                                                          |
|                                  | 1 | Check whether sleep is set or not.                                                                                                    |
| Machine automatically shuts down | 2 | Check whether there has been a sudden power outage.                                                                                   |
|                                  | 3 | Check whether there is a signal (the display may power off after a period of inactivity).                                             |

#### PC mode issues

| Signal is out of range            |                                                    | Check whether the display is setup correctly.                               |
|-----------------------------------|----------------------------------------------------|-----------------------------------------------------------------------------|
|                                   |                                                    | Check whether the resolution is the best resolution.                        |
| Background has vertical lines or  | 1 Select auto correction in the OSD settings menu. |                                                                             |
| streaks                           | 2                                                  | Adjust the clock and phase values in the OSD settings menu.                 |
| Image lacks color or the color is | 1                                                  | Check whether the video cables are well connected or have quality problems. |
|                                   | 2                                                  | Adjust brightness or contrast values in the OSD settings menu.              |
| The display format is not         | 1                                                  | Select auto correction in the OSD settings menu.                            |
| supported                         | 2                                                  | Adjust the clock and phase values in the OSD settings menu.                 |

### Videos do not function normally

|                                     | 1 | Check whether the machine is in a powered state.                                                      |
|-------------------------------------|---|----------------------------------------------------------------------------------------------------|
| No picture and no sound             | 2 | Check whether signal cable is plugged in correctly, and whether the correct input source is selected. |
|                                     | 3 | If the display is in internal computer mode, check whether internal computer is started.              |
| The image features herizontal or    | 1 | Check whether signal cable is plugged in correctly.                                                   |
| vertical stripes or image dithering | 2 | Check whether other electronic equipment or power tools are placed around the machine.                |
| No color, color is weak, or image   | 1 | Adjust brightness or contrast values in the OSD settings menu.                                        |
| is weak                             | 2 | Check whether signal cable is plugged in correctly.                                                   |

### Audio does not function normally

| Images is shown without sound                                      |   | Check whether the mute button has been pressed.                                            |
|--------------------------------------------------------------------|---|--------------------------------------------------------------------------------------------|
|                                                                    |   | Press VOL + / - to adjust volume.                                                          |
|                                                                    |   | Check whether the audio line is connected correctly.                                       |
|                                                                    | 1 | Adjust the sound balance in the OSD settings menu.                                         |
| Only one speaker has sound<br>VGA output is shown without<br>sound |   | Check whether the computer's sound control panel has only set up one sound channel.        |
|                                                                    |   | Check whether audio line is connected correctly.                                           |
|                                                                    |   | Check whether the audio out jack of the external device is connected to the audio in jack. |

# **Appendix (RS-232 Specifications)**

The following are the command codes for the RS-232 port:

| Command                            | Code              |
|------------------------------------|-------------------|
| Power On                           | E5 FD 20 AE 4F    |
| Power Off                          | E5 FD 20 AD 50    |
| Input Source                       | E5 FD 20 B6 47    |
| Settings Menu                      | E5 FD 20 B1 4C    |
| ОК                                 | E5 FD 20 B0 4D    |
| Up                                 | E5 FD 20 B2 4B    |
| Down                               | E5 FD 20 B3 4A    |
| Left                               | E5 FD 20 B4 49    |
| Right                              | E5 FD 20 B5 48    |
| Rewind                             | E5 FD 20 C2 3B    |
| Fast Forward                       | E5 FD 20 C3 3A    |
| Play                               | E5 FD 20 C4 39    |
| Pause                              | E5 FD 20 C5 38    |
| Stop                               | E5 FD 20 C6 37    |
| Next                               | E5 FD 20 DC 21    |
| Previous                           | E5 FD 20 DD 20    |
| Rotate                             | E5 FD 20 DE 1F    |
| Volume Up                          | E5 FD 20 C7 36    |
| Volume Down                        | E5 FD 20 C8 35    |
| Mute                               | E5 FD 20 C9 34    |
| Exit                               | E5 FD 20 DB 22    |
| Zoom                               | E5 FD 20 DF 1E    |
| Backlight On                       | E5 FD 20 73 8A    |
| Backlight Off                      | E5 FD 20 72 8B    |
| Switch Input Source to HDMI1       | E6 FD 20 50 00 AC |
| Switch Input Source to HDMI2       | E6 FD 20 50 01 AB |
| Switch Input Source to OPS         | E6 FD 20 50 02 AA |
| Switch Input Source to DVI         | E6 FD 20 50 03 A9 |
| Switch Input Source to DisplayPort | E6 FD 20 50 04 A8 |
| Switch Input Source to USB         | E6 FD 20 50 05 A7 |
| Switch Input Source to VGA         | E6 FD 20 50 06 A6 |
| Enter Manufacturer's Menu          | E5 FD 20 AF 4E    |

# **Copyright Statement**

### Copyright

The user manual (including all pictures, illustrations and software) is protected by the international copyright right law. All rights are reserved. No duplication of the manual or any content included in the manual is allowed without the written consent of the manufacturer.

Vivitek is the trademark of Delta Electronics, Inc. ©All rights reserved. 2019

### Disclaimer

The information in the manual is subject to change without notice. The manufacturer does not provide any statement or warranty of the contents in the manual and clearly give up the implied warranties of merchantability and of fitness for a particular purpose. The manufacturer reserves the rights to modify the publication and change the contents of the materials at any time without notice to any person.

### About the Manual

The manual describes how to install and use the display and is applicable to the enduser. Relevant information (such as illustrations and descriptions) is put on the same page as possible as we can. The format, easy for printing, is convenient for reading and paper-saving which is beneficial to environmental protection. It is suggested printing the page you need.

![](_page_52_Picture_0.jpeg)

### Vivitek Americas 46101 Fremont Blvd, Fremont, CA 94538 U.S.A. T: +1-510-668-5100 F: +1-510-668-0680

#### Vivitek Asia

7F, No. 186, Ruey Kuang Road, Neihu, Taipei 11491 Taiwan R.O.C. T: +886-2-8797-2088 F: +886-2-6600-2358

#### Vivitek Europe

Zandsteen 15, 2132 MZ Hoofddorp The Netherlands T: +31-20-800-3960 F: +31-20-655-0999 www.vivitekcorp.com

![](_page_52_Picture_6.jpeg)